Quantum 140 NOA 622 00 User Manual

840 USE 497 00 eng

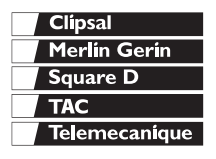

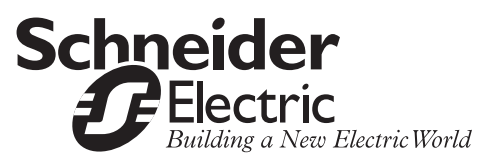

## **Table of Contents**

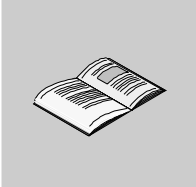

|           | Safety Information                                                                                                    | 7<br>9                           |
|-----------|----------------------------------------------------------------------------------------------------|----------------------------------|
| Part I    | INTERBUS and INTERBUS Communication with<br>TSX Quantum 140 NOA 622 00                                                                                                    | <b> 11</b><br>11                 |
| Chapter 1 | General                                                                                                    | 13<br>13<br>14<br>15             |
| Chapter 2 | Performance.<br>At a Glance .<br>Protocols .<br>Network Control.<br>Response Time for the Application .<br>Data Transfer Rate per Station .                                                                                  | 23<br>23<br>24<br>25<br>26<br>27 |
| Chapter 3 | The 140 NOA 622 00 as INTERBUS Master         Overview                                                                                                    | 29<br>30<br>32<br>33             |
| Chapter 4 | Accessories and Replacement Parts<br>Overview<br>Accessories and Replacement Parts for Software<br>Accessories and Replacement Parts for Copper Lines.<br>Accessories and Replacement Parts for Fibre Optic Cable Technology | 35<br>36<br>36<br>36<br>37       |

| Part II    | Module descriptions                                                                                                    | <b>. 39</b>                               |
|------------|----------------------------------------------------------------------------------------------------|-------------------------------------------|
| Chapter 5  | <b>140 NOA 622 00: Communication Module for INTERBUS</b> Overview         Brief description         Description of the Operating and Display Elements (LEDs)         Configuration         Technical Data                                                                           | <b>. 41</b><br>41<br>42<br>44<br>45<br>48 |
| Part III   | Software                                                                                                    | <b>. 49</b><br>49                         |
| Chapter 6  | Commissioning         At a Glance         Principle of Commissioning         Software Startup for using the 140 NOA 622 00         Shutdown and Startup Procedure of the 140 NOA 622 00         Addressing Modes of the Inputs and Outputs         Firmware for the INTERBUS Master | <b>. 51</b><br>52<br>53<br>60<br>62<br>65 |
| Chapter 7  | Configuration and Diagnostics<br>Overview<br>Diagnostics and Control via the Generic Bus<br>Details about the Status Words                                                                                                    | <b>. 67</b><br>67<br>68<br>71             |
| Chapter 8  | Using the PCP Channel.<br>Overview<br>the PCP channel with the 140 NOA 622 00.<br>Example of Addressing a PCP Node.                                                                                                    | <b>. 79</b><br>79<br>80<br>81             |
| Chapter 9  | Groups and Alternatives                                                                                                    | <b>. 83</b><br>83<br>84<br>88             |
| Part IV    | EFB descriptions                                                                                                    | <b>.93</b>                                |
| Chapter 10 | IBS_READ: Reading variables via INTERBUS                                                                                                    | <b>.</b> 95<br>95<br>96<br>96<br>98       |

| Chapter 11 | IBS_SEND_REQ: Diagnostic query on the<br>INTERBUS Master 140 NOA 622 00                                                                                                    |
|------------|----------------------------------------------------------------------------------------------------|
|            | Brief Description102Representation102Runtime errors104Examples of Request/Response Blocks105                                                                                                    |
| Chapter 12 | IBS_WRITE: Writing variables to INTERBUS PCP nodes 113Overview                                                                                                    |
| Appendices | At a Glance                                                                                                    |
| Appendix A | Example for diagnosis and control of a slave119Overview119Example for control of a slave via a generic bus120Example of Diagnosing a PCP Node121                                                                                                    |
| Appendix B | Upgrading from 140 NOA 611 x0 to 140 NOA 622 00         125           Overview         125           Requirements for changing from 140 NOA 611 x0 to 140 NOA 622 00         126           Instructions for upgrading from 140 NOA 611 x0 to 140 NOA 622 00         127 |
| Appendix C | Import CMD G4 Projects in SyCon         129           Importing CMD G4 projects into SyCon         129                                                                                                    |
| Glossary   |                                                                                                    |
|            |                                                                                                    |

## **Safety Information**

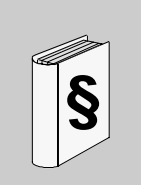

#### **Important Information**

#### NOTICE

Read these instructions carefully, and look at the equipment to become familiar with the device before trying to install, operate, or maintain it. The following special messages may appear throughout this documentation or on the equipment to warn of potential hazards or to call attention to information that clarifies or simplifies a procedure.

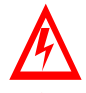

The addition of this symbol to a Danger or Warning safety label indicates that an electrical hazard exists, which will result in personal injury if the instructions are not followed.

This is the safety alert symbol. It is used to alert you to potential personal injury hazards. Obey all safety messages that follow this symbol to avoid possible injury or death.

## DANGER

DANGER indicates an imminently hazardous situation, which, if not avoided, will result in death, serious injury, or equipment damage.

# MARNING

WARNING indicates a potentially hazardous situation, which, if not avoided, **can result** in death, serious injury, or equipment damage.

# A CAUTION

CAUTION indicates a potentially hazardous situation, which, if not avoided, **can result** in injury or equipment damage.

**PLEASE NOTE** Electrical equipment should be serviced only by qualified personnel. No responsibility is assumed by Schneider Electric for any consequences arising out of the use of this material. This document is not intended as an instruction manual for untrained persons.

© 2005 Schneider Electric. All Rights Reserved.

### About the Book

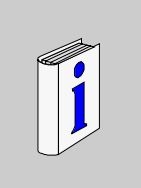

#### At a Glance

| Document Scope | This manual is intended for users who want to commission and maintain communication master modules on an INTERBUS system. Knowledge about the Quantum, the programming software Concept and the bus configuration tool SYC SPU LF• CD28 M (called SyCon in following texts) is required. Additionally, the reader should be familiar with INTERBUS.                                                                                                    |  |
|----------------|----------------------------------------------------------------------------------------------------|--|
| Validity Note  | This User Manual is valid for Concept versions starting with 2.6 SR1 for Microsoft Windows 98, Windows 2000, Windows XP and Windows NT.<br>The NOA 622 00 is an INTERBUS connection module and is compatible to INTERBUS Firmware Generation 4.<br>The configuration of the INTERBUS takes place using the sofware SYC SPU LF•<br>CD28 M (called SyCon in following texts). Screen shots and procedures concerning this software shown in this book refer to version 2.7xx of SyCon. |  |

#### Related Documents

| Title of Documentation       | Reference Number |  |
|------------------------------|------------------|--|
| Quantum Hardware User Manual | 840 USE 100 00   |  |
| Concept User Manual          | 840 USE 503 00   |  |

**Note:** Current Information about the INTERBUS can be found on the INTERBUS Club Homepage: http://www.interbusclub.com.

#### Product Related Warnings

|  | CAUTION                                                                                                    |
|--|----------------------------------------------------------------------------------------------------|
|  | The guidelines provided should be observed for applications using controllers with technical safety requirements.             |
|  | Repairs to components should only be carried out by the manufacturer for safety reasons and to secure documented system data. |
|  | Failure to follow this precaution can result in injury or equipment damage.                                                   |

#### User Comments

We welcome your comments about this document. You can reach us by e-mail at techpub@schneider-electric.com

## INTERBUS and INTERBUS Communication with TSX Quantum 140 NOA 622 00

#### Overview

| What will you<br>find in this<br>section?This section contains general information concerning INTERBU<br>configuration with TSX Quantum 140 NOA 622 00. |              |                                | d for |
|----------------------------------------------------------------------------------------------------|--------------|--------------------------------|-------|
| What's in this                                                                                                    | This part co | ntains the following chapters: |       |
| Part?                                                                                                    | Chapter      | Chapter Name                   | Page  |
|                                                                                                    | 1            | General                        | 13    |

| Chapter | Chapter Name                          | Page |
|---------|---------------------------------------|------|
| 1       | General                               | 13   |
| 2       | Performance                           | 23   |
| 3       | The 140 NOA 622 00 as INTERBUS Master | 29   |
| 4       | Accessories and Replacement Parts     | 35   |

### General

# 1

#### At a Glance

| Introduction               | This chapter describes the most important aspects of data communication via an INTERBUS system. |      |  |
|----------------------------|-------------------------------------------------------------------------------------------------|------|--|
| What's in this<br>Chapter? | This chapter contains the following topics:                                                     |      |  |
|                            | Торіс                                                                                           | Page |  |
|                            | Overview                                                                                        | 14   |  |
|                            | General Architecture of an INTERBUS Field Bus System                                            | 15   |  |
|                            |                                                                                                 |      |  |

| Overview                |                                                                                                    |  |  |  |
|-------------------------|----------------------------------------------------------------------------------------------------|--|--|--|
| What is<br>INTERBUS?    | INTERBUS is a serial field bus system used to connect sensors and actuators which is designed for industrial operating environments.                                                                      |  |  |  |
|                         | This field bus system uses the master-slave method. The master manages and coordinates bus access. It sends and receives data for all connected nodes.                                                    |  |  |  |
|                         | <ul><li>The following nodes can be connected to the INTERBUS (among others):</li><li>Branch interface modules</li></ul>                                                                                   |  |  |  |
|                         | Input/output modules from the TSX Momentum product family     INTERRUS/AS L Cotoways                                                                                                    |  |  |  |
|                         | <ul> <li>Frequency converters (ATV 18, 58 and 66)</li> </ul>                                                                                                    |  |  |  |
|                         | <ul> <li>TegoPower devices</li> <li>INTERBUS compatible devices from other manufacturers</li> </ul>                                                                                                    |  |  |  |
|                         | <b>Note:</b> Current Information about the INTERBUS can be found on the INTERBUS Club Homepage: <b>http://www.interbusclub.com</b> .                                                                      |  |  |  |
|                         |                                                                                                    |  |  |  |
| Branch interface        | The branch interfaces work as INTERBUS slaves and support then following                                                                                                    |  |  |  |
| modules                 | <ul> <li>Make or brake connections to an installation bus, a local bus or a remote bus<br/>connected to the remote bus</li> </ul>                                                                         |  |  |  |
|                         | • The supply for the bus electronics on the input/output modules (only for branch interfaces on the installation remote bus)                                                                              |  |  |  |
|                         | <ul> <li>Isolation of the remote bus segments</li> <li>Reporting faulty functions using a potential-free alarm output</li> </ul>                                                                          |  |  |  |
|                         |                                                                                                    |  |  |  |
| Input/output<br>modules | The input/output modules from the various product families allow sensors and<br>actuators to be connected to the INTERBUS field bus system which are used to<br>control or monitor machines or processes. |  |  |  |
|                         |                                                                                                    |  |  |  |

#### General Architecture of an INTERBUS Field Bus System

#### Overview

The INTERBUS is hierarchically structured. The architecture is made up of:

- Remote bus with remote bus branches (See Remote Bus, p. 17)
- Installation remote bus branches (See Installation Remote Bus, p. 20)
- Local buses (See Local Bus, p. 21)
- INTERBUS loop (See INTERBUS Loop, p. 21)

INTERBUSThe following example provides a clear representation of an INTERBUS<br/>architecture:

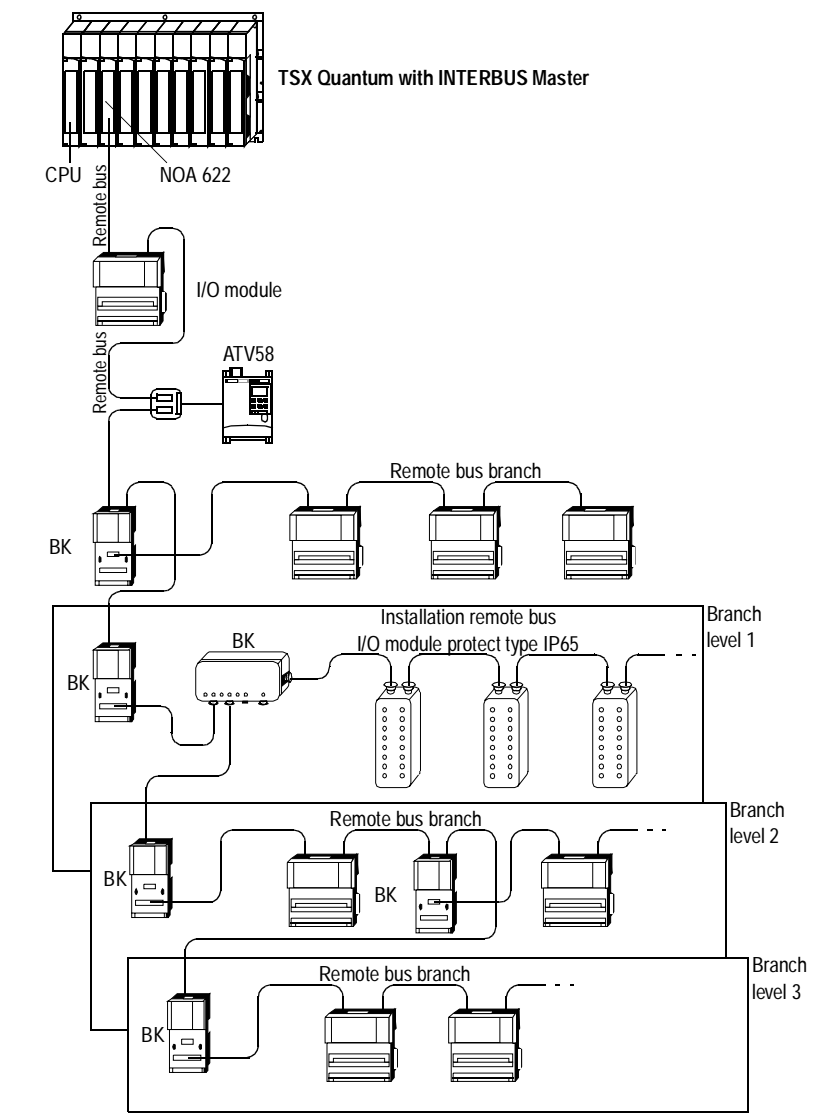

#### Remote Bus

In the hierarchical structure of the INTERBUS architecture, the remote bus (RB) is the main part of the bus structure. It is generated by the INTERBUS bus master. This bus allows the longest distances within a system to be bridged. The sections between 2 remote bus nodes are called segments. A bus branch coming from a branch interface is called a remote bus branch.

Remote bus nodes are e.g.

- TSX Momentum modules
- Branch interface modules

Remote BusThe remote bus branch is generated by a branch interface. The branch interfaceBranchitself is a remote bus node. The I/O modules on the remote bus branch are identical<br/>to those on the remote bus.INTERBUS network with remote bus branch

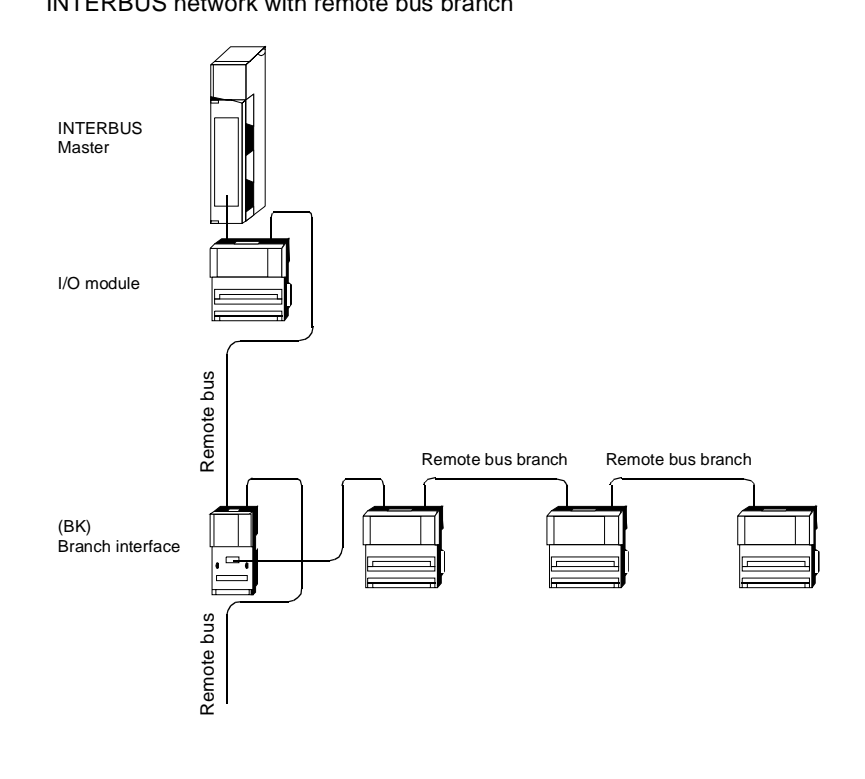

**Note:** With INTERBUS Firmware Generation 4, it is possible to create branches ("branch in branch"), also see picture *INTERBUS architecture*, *p. 16*.

Remote bus/ remote bus branch technical data The following tables contain remote bus technical data.
Transfer properties

| Transfer procedures     | Differential signal transfer according to RS 485                                                                                                  |  |
|-------------------------|----------------------------------------------------------------------------------------------------|--|
| Possible transfer media | <ul> <li>Copper cable, twisted pair, 5 conductor</li> <li>Fiber optics line (HCS, polymer or glass fiber)</li> <li>Infrared connection</li> </ul> |  |
| Transfer rate           | 500 kbit/s                                                                                                    |  |

#### Physical Attributes

| Copper cable (Cu)                   |                                                                              |         |  |
|-------------------------------------|------------------------------------------------------------------------------|---------|--|
| Maximum length of a segment         |                                                                              | 400m    |  |
| Maximum length of the cable between | the connection module and the<br>first branch interface on the<br>remote bus | 400 m   |  |
|                                     | Two branch interfaces                                                        | 400 m   |  |
|                                     | the connection module and the last station on the remote bus                 | 12.8 km |  |

| Fiber optics line                                                                                     |                                                                             | HCS (200/<br>230Nm) | Polymer<br>(980/<br>1000Nm) | Glass fiber |
|----------------------------------------------------------------------------------------------------|-----------------------------------------------------------------------------|---------------------|-----------------------------|-------------|
| Maximum length of a                                                                                   | segment                                                                     | 300 m               | 50 m                        | 2 500 m     |
| Maximum length of<br>the cable between first branch interface on the<br>remote bus                    |                                                                             | 300 m               | 50 m                        | 2 500 m     |
|                                                                                                    | Two branch interfaces                                                       | 300 m               | 50 m                        | 2 500 m     |
|                                                                                                    | the connection module and the<br>last branch interface on the<br>remote bus | 9 600 m             | 1 600 m                     | > 80 km     |
| Minimum length of the cable (exception INT $\leftrightarrow$ INT and INT $\leftrightarrow$ BNO: 0.1m) |                                                                             | 1 m                 | 1 m                         | 1 m         |

#### Number of branch lavers per "Branch in branch". Maximum 12 branch interface on the RB main hus Number of slaves Maximum 251 on the remote bus and in the entire network Amount of I/O data Maximum of 4096 input/output points Groups Possible, groups can be switched off Supply for I/O modules External supply voltage Installation The installation remote bus (IRB) is a remote bus branch. It is generated by special Remote Bus branch interfaces. These branch interfaces themselves are remote bus nodes. The installation remote hus is isolated from the remote hus Often, I/O nodes on the installation remote bus have a special safety type (e.g. IP65. IP67, etc.). The I/O modules on the installation remote bus are special modules that cannot be used on the remote bus. Installation The following tables contain INTERBUS installation remote bus technical data. remote bus Transfer properties technical data Transfer procedures RS 485 connection Possible transfer media Special cable (Cu, shielded, twisted pair, 8 conductor, welding resistant) which is suited for • the supply of input/output modules and sensors with 24 V the data transfer Transfer rate 500 kbit/s

#### Physical Attributes

| Maximum length of the cable | the branch interface and the first module | 50 m |
|-----------------------------|-------------------------------------------|------|
| between                     | the branch interface and the last module  | 50 m |

#### Electrical data

Capacitance

| Maximum current load on the cable | 4.5 A |
|-----------------------------------|-------|
|-----------------------------------|-------|

#### Capacitance

| Number of input/output modules | Maximum 251                                 |
|--------------------------------|---------------------------------------------|
| Groups                         | Possible, groups can be switched off        |
| Supply for I/O modules         | Supply voltage also applied via the I/O bus |

# Local Bus The local bus LB (peripheral bus) is generated by specific branch interfaces. The modules on the local bus are I/O modules used to create a remote substation in a switching cabinet. Products from other manufacturers using peripheral bus technology can be coupled on the 140 NOA 622 00.

# Local busThe following tables contain INTERBUS local bus systems technical data.technical dataTransfer properties

| Transfer procedures     | TTL                                                     |
|-------------------------|---------------------------------------------------------|
| Possible transfer media | Special cable: CU, shielded, twisted pair, 14 conductor |
| Transfer rate           | 500 kbit/s                                              |

#### Physical Attributes

| Maximum length of the cable | the branch interface and the first module | 1.5 m |
|-----------------------------|-------------------------------------------|-------|
| between                     | two modules                               | 1.5 m |
|                             | the branch interface and the last module  | 10 m  |

#### Electrical data

| Power consumption of a device | 20 to 250 mA |
|-------------------------------|--------------|
| Maximum power consumption     | 800 mA       |

#### Capacitance

| Number of input/output modules | Maximum 8 modules                          |
|--------------------------------|--------------------------------------------|
| Groups                         | Possible                                   |
| Supply for I/O modules         | Supply voltage via bus cable or externally |

**Note:** Inline modules are configured as local bus nodes in SysCon. For performance characteristics and configuration details please refer to the manufacturers specifications.

#### INTERBUS Loop

With the INTERBUS loop, remote sensors and actuators distributed on machines and systems or e.g. modules with safety type IP67 are networked in a closed ring.

# INTERBUS loopThe following tables contain INTERBUS loop system technical data.technical dataTransfer properties

| Transfer procedures     | Modulated current signal    |
|-------------------------|-----------------------------|
| Possible transfer media | CU, unshielded, 2 conductor |
| Transfer rate           | 500 kbit/s                  |

#### **Physical Attributes**

| Maximum length of the cable | the branch interface and the first module | 20 m  |
|-----------------------------|-------------------------------------------|-------|
| between                     | two modules                               | 20 m  |
|                             | the branch interface and the last module  | 200 m |

| Note: When | using Loop 1 | I, divide the | physical ( | properties | values in half. |
|------------|--------------|---------------|------------|------------|-----------------|
|            |              | ,             |            |            |                 |

#### Electrical data

| Maximum power consumption | 1.8 A (Loop2), 1.5 A (Loop1) |
|---------------------------|------------------------------|

#### Capacitance

| Number of nodes        | Maximum 63                                 |
|------------------------|--------------------------------------------|
| Groups                 | Possible                                   |
| Supply for I/O modules | Supply voltage via bus cable or externally |
|                        |                                            |

## Performance

# 2

#### At a Glance

| ntroduction    | This chapter describes the performance of an INTERBUS field bus system.<br>This chapter contains the following topics: |      |  |
|----------------|----------------------------------------------------------------------------------------------------|------|--|
| Vhat's in this |                                                                                                    |      |  |
| Chapter?       | Торіс                                                                                                    | Page |  |
|                | Protocols                                                                                                    | 24   |  |
|                | Network Control                                                                                                    | 25   |  |
|                | Response Time for the Application                                                                                      | 26   |  |
|                | Data Transfer Rate per Station                                                                                         | 27   |  |

#### Protocols

| Overview                    | <ul> <li>The following protocols are possible with the INTERBUS master module</li> <li>140 NOA 622 00:</li> <li>INTERBUS Protocol, p. 24</li> <li>PCP Protocol, p. 25</li> </ul>                                                                                                    |
|-----------------------------|----------------------------------------------------------------------------------------------------|
| INTERBUS<br>Protocol        | The INTERBUS protocol allows a high data throughput. The I/O data is transferred in blocks which allow simultaneous and predictable updating of all nodes connected to the network. The necessary transfer security is guaranteed using a CRC error test in the protocol. Complex diagnostics make it possible to find the cause and location of the error. Embedded message protocols allow complex parameter and message data to be send via the INTERBUS network. The basic principle of an open bus system is to allow data to be exchanged between devices from different manufacturers. The data includes commands and I/O data which is defined as a standard profile and with which the devices operate. Standard profiles are available for drives, measurement encoders, robot controllers, pneumatic controlled valves, etc. The INTERBUS protocol, EN 50254, is the communication standard for these profiles. It represents an open standard for I/O networks in industrial applications.             |
| INTERBUS<br>Protocol Format | The protocol for the INTERBUS system has a hardware dependent structure and was developed as a shift register. The I/O modules are like a chain of shift registers connected to each other.<br>The main elements of the network are the two protocol chips. The INTERBUS Protocol Master Chip (IPMS) on the master module controls the network. The serial universal Processor Chip (SUPI) connects the I/O node to the network.<br>Process data words are clocked via the network in each cycle. Process data containing output data are entered on the SUPI Chip, and then sent from there to the respective actuator. The process data also contains input data coming from the SUPI Chip which is sent on to the INTERBUS master. Please note that the process data words contain input and output data. Therefore 16 clocks are required to transfer a word. This gives the INTERBUS its extraordinary speed. Another property of the protocol is that the input and output data is updated at the same time. |

# **PCP Protocol** The Peripherals Communication Protocol (PCP) is used to exchange data between peripheral devices (layer 2 of the OSI model). This protocol guarantees that messages are broken down and reassembled correctly during transfer. All services required to make and brake connections, as well as data transfer services are available.

The PCP protocol is connection and object oriented (Client/Server type). It is only used on intelligent I/O modules. When a connection is made, the Client and Server exchange their data using the available object type. Object types are bytes, words, ASCII characters, arrays, etc.

This protocol is mainly used to send initialization parameters to intelligent I/O modules. The PCP protocol is only seldom used after the initialization is complete.

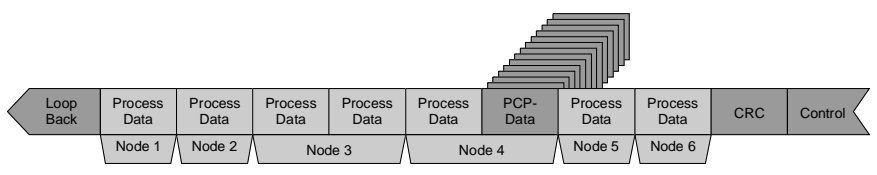

Communication on the PCP channel

#### **Network Control**

| Network<br>Operation  | During initialization and operation of the network, the IPMS Chip simultaneously transfers a control data telegram to all SUPI Chips in the network. For the SUPI Chips to receive these messages at the same time, the shift register must be bypassed.                                                                                                    |
|-----------------------|----------------------------------------------------------------------------------------------------|
| INTERBUS<br>Telegrams | The INTERBUS architecture consists of frame telegrams. Each frame telegram contains all network data. The identification telegram and the data telegram are the two types of INTERBUS frame telegrams. Transfer telegrams begin with a "loop-back" word. This word is used as code for the end of the identification telegram. All network data (input and output data) follow the "loop-back" word. The last words in the transfer telegram are the CRC word and control word. A telegram is sent on the network between each byte shift. |
| Network Timing        | INTERBUS cycle times are deterministic. They can be calculated with microsecond precision when considering all network variables. The cycle time mainly depends on the number of process data words. Please also include the influence of PCP communication when calculating the INTERBUS system cycle time.                                                                                                    |

#### **Response Time for the Application**

- At a GlanceThe response time for the application is a logical response time which does not<br/>contain the reaction time of the sensor and actuator interfaces.<br/>It is the same as the time span between acquiring an input signal and setting an<br/>output using INTERBUS.
- **Diagram** The following example provides a clear representation of the response time for an application.

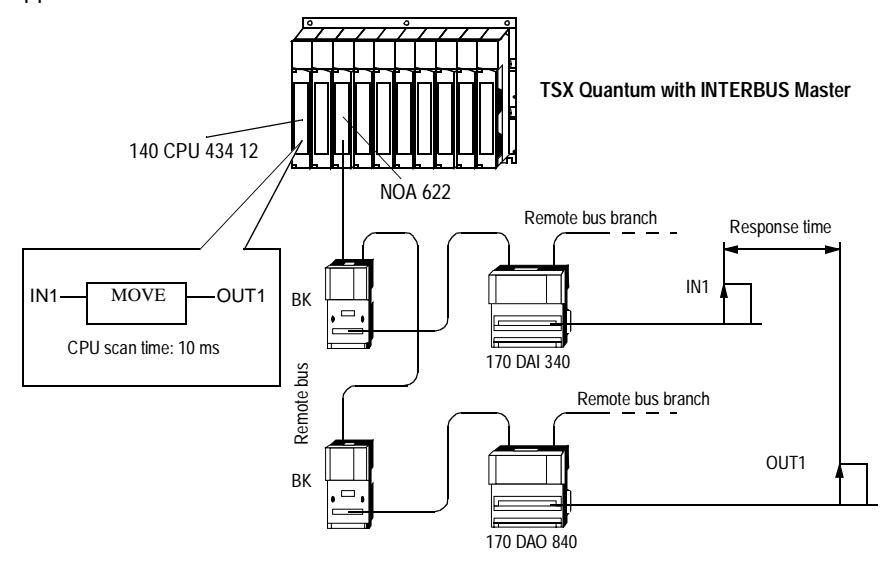

## Calculation example

The table shows the various elements used to calculate the response time of the application with the 140 NOA 622 00.

| Number of I/O words               | 1       | 33       | 65       | 129      |
|-----------------------------------|---------|----------|----------|----------|
| Number of modules                 | 2       | 18       | 34       | 66       |
| CPU scan time (in ms)             | 3.00    | 5.00     | 8.00     | 10.00    |
|                                   |         |          |          |          |
| Application response time (in ms) | 9.00 to | 18.00 to | 30.00 to | 44.00 to |
|                                   | 13.00   | 26.00    | 40.00    | 74.00    |

#### Data Transfer Rate per Station

#### Data transfer rate

The data transfer rate depends on the bandwidth of the PCP channel (1 byte control information + n bytes user data) and from the INTERBUS polling time.

| A bandwidth of              | and a polling time of | results in a data rate of |
|-----------------------------|-----------------------|---------------------------|
| one word per cycle via the  | 3.27 ms               | 2.45 kbit/s               |
| PCP channel                 | 4.94 ms               | 1.62 kbit/s               |
|                             | 8.27 ms               | 0.97 kbit/s               |
| two words per cycle via the | 3.27 ms               | 7.34 kbit/s               |
| PCP channel                 | 4.94 ms               | 4.86 kbit/s               |
|                             | 8.27 ms               | 2.90 kbit/s               |
| four words per cycle via    | 3.27 ms               | 17.13 kbit/s              |
| the PCP channel             | 4.94 ms               | 11.34 kbit/s              |
|                             | 8.27 ms               | 6.77 kbit/s               |

**Note:** The more words that are transferred together during a cycle, the more efficient the communication. SyCon supports the shared transfer of 4 words.

# The 140 NOA 622 00 as INTERBUS Master

#### Overview

Introduction This chapter describes the 140 NOA 622 00 as INTERBUS master.

What's in this Chapter?

This chapter contains the following topics:

| Торіс                                                     | Page |
|-----------------------------------------------------------|------|
| The 140 NOA 622 00 as INTERBUS-Master                     | 30   |
| Possible uses of the 140 NOA 622 00 depending on CPU type | 32   |
| Comparison of the INTERBUS Master Modules                 | 33   |

#### The 140 NOA 622 00 as INTERBUS-Master

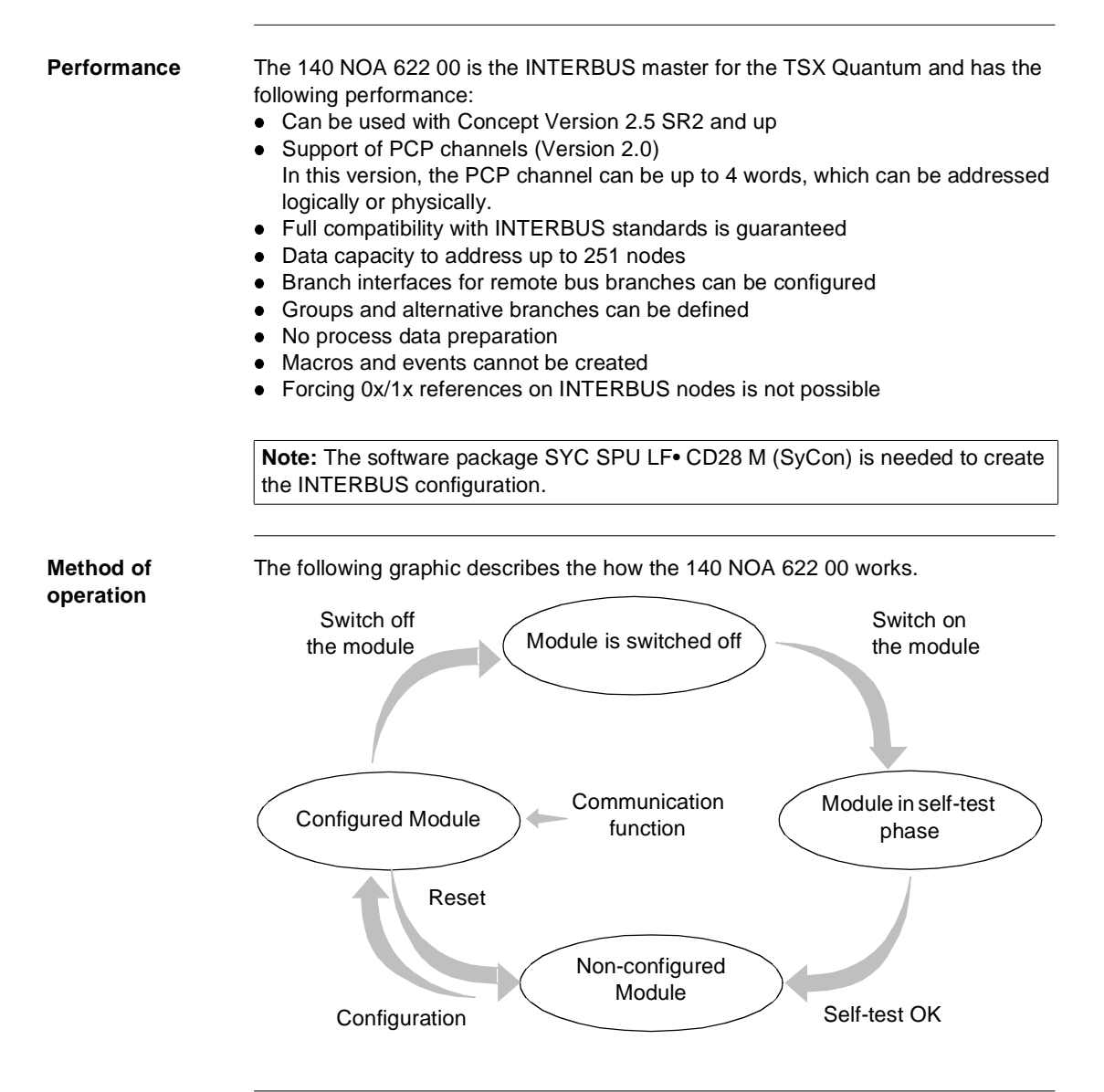

#### Restrictions

**Note:** The INTERBUS coupler AS-BDEA-202 does not support INTERBUS firmware generation 4, i.e. this coupler cannot be implemented together with 140 NOA 622 00. If such a coupler exists in the INTERBUS configuration, the coupler as well as the following I/O-modules have to be replaced by suitable modules, e.g. Modicon TSX Momentum modules, in case of convertion to 140 NOA 622 00.

# **Data exchange** The table shows how the inputs and outputs are processed in the different operating conditions:

| lf                             | Then                                                                                                |
|--------------------------------|----------------------------------------------------------------------------------------------------|
| INTERBUS module is in RUN mode | data is exchanged via the bus                                                                       |
| PLC program is running         | the inputs and outputs are updated                                                                  |
| PLC program is stopped         | the inputs are not updated<br>the outputs are in error mode (i.e. they are held or set to<br>zero). |

# Use as140 NOA 622 00 is an INTERBUS master for the TSX Quantum and can only beINTERBUSoperated in the central backplane. A maximum of 251 nodes or 4096 I/O points are<br/>allowed per NOA module.

The maximum number of nodes allowed in the entire INTERBUS configuration for a Quantum SPS depends on the module type being used. For a typical module with 16 inputs and 16 outputs (e.g. 170 ADM 350 11), around 250 modules can be used in the entire condiguration.

The INTERBUS slaves are connected to the bus master 140 NOA 622 00 in Concept via the generic bus. The maximum configuration size of the Generic Bus is 64 kB for all NOA 622 modules together.

After selecting the generic bus in the I/O map, enter the start addresses for the status and activation words.

The bus and slave specific data is placed in the status area for status information and diagnostics. You enter a 3x reference here as start address for a range of 207 consecutive words.

Data to control the INTERBUS node is entered in the activation area. You enter a 4x reference here as start address for a range of 25 consecutive words.

Additional information concerning utilization of the status and activation words can be found in chapter *Diagnostics and Control via the Generic Bus, p. 68.* 

The INTERBUS slaves can be assigned the following references in Concept:

- 0x/1x references
- 3x/4x references

#### Possible uses of the 140 NOA 622 00 depending on CPU type

140 CPU 424 02

140 CPU 434 12

140 CPU 534 14

| Number of<br>INTERBUS<br>masters<br>depending on<br>CPU type | Note: In Modsoft / ProWorx NxT, the 140 NOA 622 00 cannot be operated.<br>Possible uses with the 140 NOA 622 00 |                          |                            |             |  |  |
|--------------------------------------------------------------|----------------------------------------------------------------------------------------------------|--------------------------|----------------------------|-------------|--|--|
|                                                              | CPU type                                                                                                    | Concept IEC and<br>LL984 | Concept LL984              | Concept IEC |  |  |
|                                                              | 140 CPU 113 02                                                                                                  | Use of the 140 NOA       | 622 00 <b>is not</b> possi | ble         |  |  |
|                                                              | 140 CPU 113 03                                                                                                  | max. 2                   | max. 2                     | max. 2      |  |  |
|                                                              | 140 CPU 213 04                                                                                                  | max. 2                   | max. 2                     | max. 2      |  |  |

max. 6

max. 6

**Note:** For pure Concept LL984 applications you cannot use PCP communication. Furthermore, only a limited Diagnosis is possible in this case.

Use of the 140 NOA 622 00 is not possible

max. 6

max. 6

-

-

#### **Comparison of the INTERBUS Master Modules**

#### Overview of the Properties

#### Properties of the INTERBUS master modules

|                                                      | 140 NOA 622 00                                                                                                    | 140 NOA 611 10                         | 140 NOA 611 00     |
|------------------------------------------------------|----------------------------------------------------------------------------------------------------|----------------------------------------|--------------------|
| Physical addressing                                  | (x)                                                                                                    | x                                      | x                  |
| Logical addressing                                   | x                                                                                                    | x                                      | -                  |
| PCP channel                                          | x                                                                                                    | x                                      | -                  |
| PCP version                                          | 2.0                                                                                                    | 1.5                                    | -                  |
| PCP channel size                                     | 1, 2, 4 words                                                                                                    | 1 Word                                 | -                  |
| Configuration test<br>during<br>commissioning        | x                                                                                                    | x                                      | x                  |
| Software for bus configuration                       | SyCon                                                                                                    | CMD Tool<br>(INTERBUS<br>Generation 3) | CMD Tool           |
| Text on LED field                                    | x                                                                                                    | x                                      | x                  |
| Diagnostics display<br>(3 digits)                    | -                                                                                                    | x                                      | -                  |
| Configurable switch-<br>off behavior                 | x                                                                                                    | x                                      | x                  |
| I/O addressing                                       | in 0x/1x/3x/4x<br>registers                                                                                           | in 3x/4x registers                     | in 3x/4x registers |
| Configurable<br>addressing mode<br>(IEC/984)         | x                                                                                                    | x                                      | -                  |
| Support of remote bus branches                       | x                                                                                                    | x                                      | x                  |
| NOA slot                                             | Central backplane                                                                                                    | Central backplane                      | Central backplane  |
| Transparent mode                                     | -                                                                                                    | x                                      | -                  |
| Hot Standby support                                  | -                                                                                                    | -                                      | -                  |
| Number of NOA<br>modules in the<br>central backplane | up to 6 (depending on<br>CPU type, see<br>paragraph Number of<br>INTERBUS masters<br>depending on CPU<br>type, p. 32) | 3                                      | 3                  |

**Note:** If you have the 140 NOA 611 00 or the 140 NOA 611 10 and you want to replace them by the 140 NOA 622 00, contact the support center for further help. You will find a brief description in appendix *Upgrading from 140 NOA 611 x0 to 140 NOA 622 00, p. 125.* 

#### Overview of the Software Requirements

Software requirements for use of the INTERBUS master modules

|                   | 140 NOA 622 00                                                          | 140 NOA 611 10     | 140 NOA 611 00     |
|-------------------|-------------------------------------------------------------------------|--------------------|--------------------|
| NOA firmware      | starting with<br>NOA1_xx.bin<br>(Exec Loader) or<br>NOA1_xx.Q12 (SyCon) | starting with 2.0  | starting with 1.05 |
| ULEX version      | -                                                                       | starting with 2.02 | starting with 2.0  |
| Modsoft / PRoWorx | -                                                                       | starting with 2.4  | starting with 2.4  |
| Concept           | starting with 2.5, SR2                                                  | starting with 2.1  | starting with 1.1  |
| CMD Tool          | -                                                                       | starting with 1.21 | starting with 1.21 |
| SyCon             | starting with 2.7xx                                                     | -                  | -                  |

# Accessories and Replacement Parts

# 4

| Overview       |                                                                                                    |               |
|----------------|----------------------------------------------------------------------------------------------------|---------------|
| Introduction   | This chapter contains a list of accessories and replacement parts for copper cables and fiber optics. | or the use of |
| What's in this | This chapter contains the following topics:                                                           |               |
| Chapter?       | Торіс                                                                                                 | Page          |
|                | Accessories and Replacement Parts for Software                                                        | 36            |
|                | Accessories and Replacement Parts for Copper Lines                                                    | 36            |
|                |                                                                                                    |               |

#### Accessories and Replacement Parts for Software

Software Components Installing Accessories and Replacement Parts

| Term                                                                | Order no.         |
|---------------------------------------------------------------------|-------------------|
| Sycon (configuration software, assignment for Schneider Automation) | SYC SPU LF• CD28M |

#### Accessories and Replacement Parts for Copper Lines

List of accessories and replacement parts

# Components for copper lines

| Term                                                          | Order no.      |
|---------------------------------------------------------------|----------------|
| Programming cable for 140 NOA 622 00, 3.7 m<br>(Modbus cable) | 990 NAA 263 20 |
| INTERBUS cable, 100 cm                                        | 170 MCI 100 00 |
| Remote bus cable 100 m                                        | TSX IBSCA 100  |
| Remote bus cable 400 m                                        | TSX IBSCA 400  |
| Remote bus cable (Meterware), LiYCY 3x2x0.25 mm <sup>2</sup>  | KAB3225LI      |
| INTERBUS plug set, 9 pin D-SUB, plug plus socket              | 170 XTS 009 00 |
| Branch interface for remote bus branch, copper cable          | 170 BNO 671 0x |
#### Accessories and Replacement Parts for Fibre Optic Cable Technology

| Components for |
|----------------|
| Fibre Optic    |
| Technology     |

The following components are available for the connection with fiber optic technology:

| Term                                                      | Order no.                   |
|-----------------------------------------------------------|-----------------------------|
| Branch interface for remote bus branch, fibre optic cable | 170 BNO 681 00              |
| Polymer cable                                             | PSM-LWL/KDL/O, by the meter |
| HCS cable                                                 | PSM-LWL/HCS/O, by the meter |
| Polymer plug set                                          | PSM-SET-FSMA/4              |
| HCS plug set                                              | PSM-SET-FSMA/4-HCS          |
| Polishing set                                             | PSM-SET-FSMA-POLISH         |
| Cable with plug                                           | PSM-LWL/KDL/2, by the meter |
| Cable with HCS plug                                       | PSM-LWL/HCS/2, by the meter |
| Fiber optic adapter with additional voltage supply        | OPTOSUB                     |
| Fiber optic adapter without additional voltage supply     | OPTOSUB PLUS                |

**Note:** Supplier for the fiber optic accessories: Phoenix Contact GmbH & Co; Homepage: http://www.phoenixcontact.com

### Module descriptions

# II

| In this section | on, you will find the module description for the communica | ation module.                                                                                                    |
|-----------------|------------------------------------------------------------|----------------------------------------------------------------------------------------------------|
| This part co    | ontains the following chapters:                            |                                                                                                    |
| Chapter         | Chapter Name                                               | Page                                                                                                    |
| 5               | 140 NOA 622 00: Communication Module for INTERBUS          | 41                                                                                                    |
|                 | In this secti<br>This part co<br><b>Chapter</b><br>5       | In this section, you will find the module description for the communication for the communication for the comm |

## 140 NOA 622 00: Communication Module for INTERBUS

## 5

#### Overview

Introduction This chapter describes the communication module 140 NOA 622 00.

What's in this Chapter?

| This chapter contains the following topics:              |      |
|----------------------------------------------------------|------|
| Торіс                                                    | Page |
| Brief description                                        | 42   |
| Description of the Operating and Display Elements (LEDs) | 44   |
| Configuration                                            | 45   |
| Technical Data                                           | 48   |

#### **Brief description**

FeaturesThe NOA 622 00 is the INTERBUS master and is used to couple this bus to the<br/>automation device Modicon TSX Quantum.<br/>The module is compatible to the performance of the INTERBUS Generation 4.

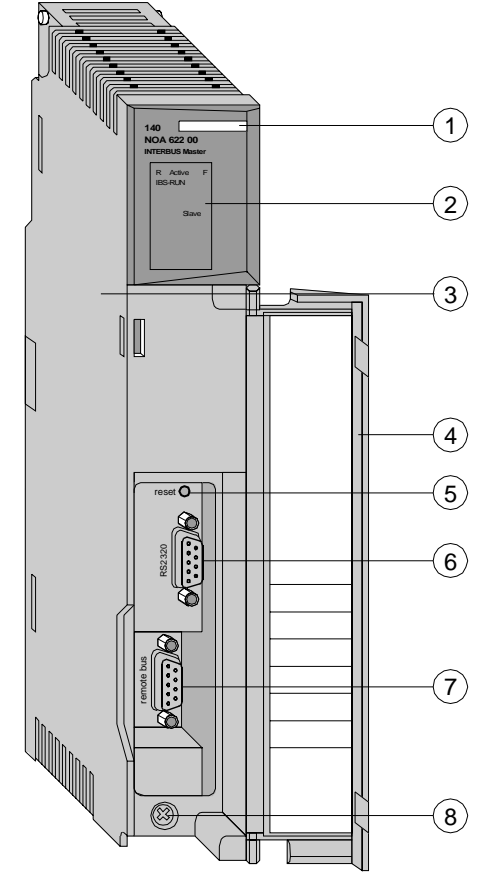

### Front View of the Front view with location of the operating elements

1 Color code

- 2 Display field (LEDs)
- 3 Standard housing
- 4 Removable cover
- 5 Reset button
- 6 RS 232 C interface
- 7 INTERBUS interface
- 8 Module screws

#### Description of the Operating and Display Elements (LEDs)

View of the Display Representation of the display

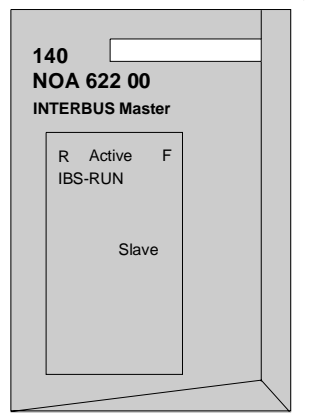

#### Meaning of the LEDs

Meaning of LEDs

| LED      | Color | Status                 | Meaning                                                                                                    |
|----------|-------|------------------------|----------------------------------------------------------------------------------------------------|
| R        | green | On                     | Ready. The switch-on routine was<br>completed successfully. The firmware is<br>running correctly and the module is ready<br>for operations. RAM and checksum are ok. |
|          |       | Flashing               | No firmware, or firmware is being loaded.                                                                                                    |
|          |       | Off                    | Module error.                                                                                                    |
| Active   | green | On                     | The communication with the TSX Quantum CPU is active.                                                                                                    |
| F        | red   | On                     | Fault. An error occurred on the INTERBUS<br>and at least one node was switched off<br>intentionally.                                                                 |
| IB-S Run | green | On                     | The INTERBUS is functioning, normal data transfer.                                                                                                    |
|          |       | Flashing<br>cyclically | The INTERBUS is ready.                                                                                                    |
|          |       | No cyclic<br>flashing  | No INTERBUS configuration. (error message)                                                                                                    |
| Slave    | red   | On                     | An INTERBUS node is indicating a module error.                                                                                                    |

#### **Reset button**

Pressing the reset button causes a total reset on the 140 NOA 622 00:

- The bus is reinitialized.
- The bus configuration is reloaded from the CPU to the NOA.

#### Configuration

#### Mounting Location in the Backplane

Mount the module in any slot on the TSX Quantum central rack and screw it to the backplane. The module must be screwed into position to ensure correct operation (EMC).

Mounting the Module

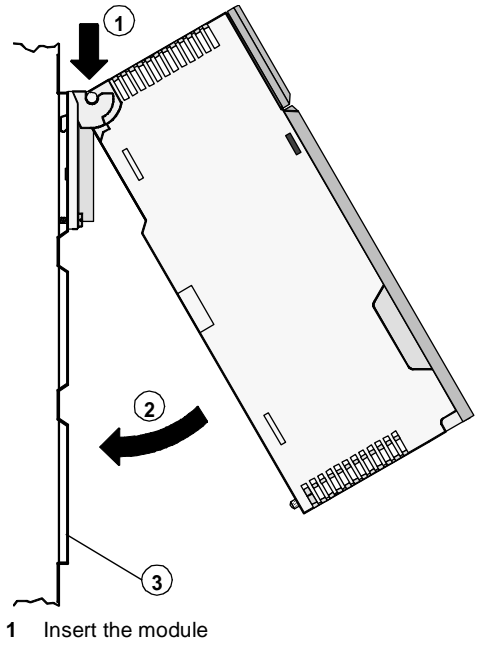

- 2 Screw the module to the backplane
- 3 Backplane

#### Connection to INTERBUS

Remote bus cable connection to the interface labeled "remote bus".

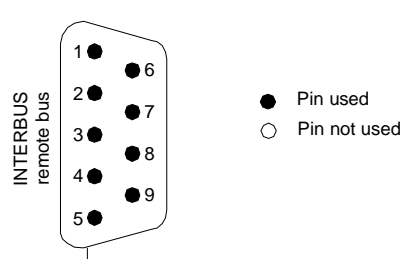

Assignments for "remote bus" interface

| Socket | Signal | Meaning                                                                                                    |
|--------|--------|----------------------------------------------------------------------------------------------------|
| 1      | DO     | Data, direction of transmission (+), (Data Out)                                                                     |
| 2      | DI     | Data, direction of reception (+), (Data In)                                                                         |
| 3      | СОМ    | Reference conductor, isolated (Signal Ground, insulated)                                                            |
| 4      | GND    | Reference conductor for fiber optics interface, grouped potential (Signal Ground, not insulated)                    |
| 5      | VCCI   | Supply voltage for fiber optics interface: 5 V, isolated                                                            |
| 6      | DO     | Transmit negated data (Data Out negated)                                                                            |
| 7      | DI     | Receive negated data (Data In negated)                                                                              |
| 8      | VCC    | Auxiliary supply for fiber optics interface: 5 V, grouped<br>potential<br><b>Note:</b> Only for connecting OPTOSUB. |
| 9      | RBST   | RBST coupling (Bridge)                                                                                              |

Connection of the RS 232C interface To connect the RS 232C interface use the data cable 990 NAA 263 20 (Length: 3 m).

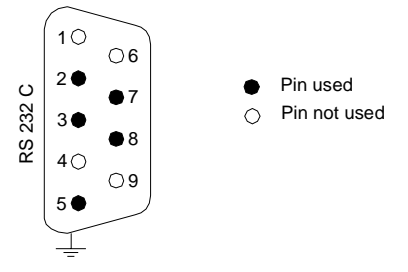

Assignments for "remote bus" interface

| Socket | Signal | Meaning                                       |
|--------|--------|-----------------------------------------------|
| 2      | RXD    | Received Data                                 |
| 3      | TXD    | Transmitted Data                              |
| 5      | GND    | Reference conductor (Signal Ground)           |
| 7      | RTS    | Switch on transmission unit (Request to Send) |
| 8      | CTS    | Ready for transmission (Clear to Send)        |

#### **Technical Data**

| Power supply            | Data of the supply            |                                                                                                    |  |  |
|-------------------------|-------------------------------|----------------------------------------------------------------------------------------------------|--|--|
|                         | Internal via Quantum bus      | 5 VDC, max. 0.8 A, typ. 0.7 A<br><b>Note:</b> When using fiber optics adapters, the<br>power consumption increases according to<br>the adapter used. |  |  |
| Data interface          | Data interface data           |                                                                                                    |  |  |
|                         | INTERBUS                      | RS 485, isolated (500 VAC test voltage)                                                                                                    |  |  |
|                         | RS 232C possible line lengths | according to DIN 66 020, grouped potential 20 m shielded                                                                                             |  |  |
|                         |                               |                                                                                                    |  |  |
| Mechanical<br>structure | Mechanical structure data     |                                                                                                    |  |  |
|                         | Format                        | Width = 40.34 mm (Standard Housing)                                                                                                    |  |  |
|                         | Mass (weight)                 | 0.4 kg                                                                                                    |  |  |
| Connection Type         | Connection method data        |                                                                                                    |  |  |
|                         | INTERBUS                      | 9 pin D-SUB socket                                                                                                    |  |  |
|                         | RS 232C                       | 9 pin D-SUB socket for 990 NAA 263 x0                                                                                                    |  |  |
|                         |                               |                                                                                                    |  |  |
| Environmental           | Environmental conditions data |                                                                                                    |  |  |
| conditions              | System data                   | See Quantum User Manual                                                                                                    |  |  |
|                         | Power dissipation             | Max. 4 W, typ. 3.5 W                                                                                                    |  |  |
|                         | MTBF Time (GF)                | > 100 000 hours                                                                                                    |  |  |
|                         |                               |                                                                                                    |  |  |

#### Software

# 

#### At a Glance

| Introduction            | This section describes the various possibilities regarding configuration, contol and diagnosis of an INTERBUS application with 140 NOA 622 00 as master module. |                               |      |  |
|-------------------------|----------------------------------------------------------------------------------------------------|-------------------------------|------|--|
| What's in this<br>Part? | This part contains the following chapters:                                                                                                    |                               |      |  |
|                         | Chapter                                                                                                    | Chapter Name                  | Page |  |
|                         | 6                                                                                                    | Commissioning                 | 51   |  |
|                         | 7                                                                                                    | Configuration and Diagnostics | 67   |  |
|                         | 8                                                                                                    | Using the PCP Channel         | 79   |  |
|                         | 9                                                                                                    | Groups and Alternatives       | 83   |  |

### Commissioning

## 6

#### At a Glance

| Introduction   | This chapter provides an overview of commissioning the INTERBUS configuration.<br>This chapter contains the following topics: |      |  |
|----------------|----------------------------------------------------------------------------------------------------|------|--|
| What's in this |                                                                                                    |      |  |
| Chapter?       | Торіс                                                                                                    | Page |  |
|                | Principle of Commissioning                                                                                                    | 52   |  |
|                | Software Startup for using the 140 NOA 622 00                                                                                 | 53   |  |
|                | Shutdown and Startup Procedure of the 140 NOA 622 00                                                                          | 60   |  |
|                | Addressing Modes of the Inputs and Outputs                                                                                    | 62   |  |
|                | Firmware for the INTERBUS Master                                                                                              | 65   |  |

#### **Principle of Commissioning**

Overview To commission an INTERBUS system, the definition of the physical environment where the application will be intigrated is needed (e.g. backplane, power supply, processor, modules or devices, etc.). Then the commissioning of the configuration with the respective software takes place. The master configuration is made using Concept starting with version 2.5 SR2. The configuration of the bus takes place with the help of the configuration software SyCon.

## Principle of<br/>commissioningThe following table describes the individual phases of commissioning.

| Phase                              | Software                                | Description                                                                                                    |
|------------------------------------|-----------------------------------------|----------------------------------------------------------------------------------------------------|
| Mounting the<br>140 NOA 622 00     | -                                       | The module is inserted in the desired slot in the central backplane.                                                                                                    |
| PLC configuration                  | Concept                                 | <ul> <li>The following entries must be made:</li> <li>Enter the NOA 622 in the I/O map</li> <li>Enter the configuration parameters for the INTERBUS master (number and slot, bus start behavior)</li> <li>Configuration of the generic bus incl. SyCon software call</li> </ul> |
| Bus configuration                  | SyCon                                   | <ul> <li>The following steps must be carried out:</li> <li>Enter/read the bus configuration with the SyCon software)</li> <li>Generate the configuration file *.IB and load the file in Concept (takes place automatically when ending the SyCon software)</li> </ul>           |
| Assigning the signal memory        | Concept                                 | Assigning the signal memory to the INTERBUS modules                                                                                                    |
| Programming                        | Concept                                 | <ul><li>Programming</li><li>respective user program</li><li>respective diagnostics</li></ul>                                                                                                    |
| Load the program and start the PLC | Concept (Online)                        | Load the project to the controller.<br>Then when the conztroller is started, the INTERBUS module is<br>configured and placed in operation.                                                                                                    |
| Debugging<br>Diagnosis             | Concept / SyCon                         | <ul> <li>To debug the project, Various utilities are available for control of the inputs and outputs as well as error diagnostics:</li> <li>Online diagnostics</li> <li>User diagnostics</li> <li>LED Display</li> </ul>                                                        |
| Documentation                      | Concept<br>(Offline or Online)<br>SyCon | Print various information concerning the bus configuration as the project                                                                                                    |

#### Software Startup for using the 140 NOA 622 00

Overview

The following section provides a brief description of the steps required for the software startup of the INTERBUS master 140 NOA 622 00. The steps are divided into the following sections:

- Selecting INTERBUS in Concept, p. 53
- Evaluating the bus configuration with SyCon, p. 55
- Editing the bus configuration in Concept, p. 57
- Configuring the 140 NOA 622 00 yourself, p. 59

Selecting INTERBUS in Concept Proceed as follows to enter the INTERBUS in Concept for using the 140 NOA 622 00:

| Step | Action Performed                                                                                                    |
|------|----------------------------------------------------------------------------------------------------|
| 1    | Open the respective project in Concept.                                                                                                    |
| 2    | Select $\operatorname{Project} \rightarrow \operatorname{PLC}$ Configuration $\rightarrow$ I/O Map $\rightarrow$ Go To the entry Generic Bus.                                                                                                    |
|      | Expansion Size:       144       Insert       Delete         Go To:       Local/RIO (slot ?)       Cut       Copy       Insert         Uccal/RIO (slot ?)       DIO 0 (CPU)       Bits       ABits       Status       Edit         I/O Drop       DIO 1 (slot ?)       0       0          Generic bus       the list, select this line          Remote I/O       OK       Cancel       Help |
| 3    | Click Insert and enter Interbus in the <i>VO</i> Handler selection dialog box.          Image: Name       Vendor         Interbus       Schneider Automation GmbH         OK       Cancel                                                                                                    |

| Step | Action Performed                                                                                                    |
|------|----------------------------------------------------------------------------------------------------|
| 4    | Enter the respective references in the Status box and Activate, see also Diagnostics and Control via the Generic Bus, p. 68         Image: Insert insert in |
| 5    | Select the desired INTERBUS and continue with Editto the dialog box Generic Bus Master: Interbus (Board x)                                                                                                    |
| 6    | Choose Launch Cfg to start the SyCon program for bus configuration<br>Note: A Bus Configuration imported using the Import command cannot be<br>overwritten by a configuration that was created using Launch Cfg. To do this you<br>must first delete the Interbus assignment to the generic bus and re-enter it.<br>Since the Bus tables for the Generic Bus are created from scratch for every<br>Import, you must also re-enter all address assignments in Concept when<br>changes to the existing configuration are made.                                                                                                    |

| Evaluating the bus | For evalua<br>proceed a | ating the INTERBUS config<br>s follows:                                                                                                    | uration using the Sy                                                                                                    | Con bus configuration tool,                                                                                                    |
|--------------------|-------------------------|----------------------------------------------------------------------------------------------------|----------------------------------------------------------------------------------------------------|----------------------------------------------------------------------------------------------------|
| configuration      | Step                    | Action Performed                                                                                                    |                                                                                                    |                                                                                                    |
| with Sycon         | 1                       | <ul> <li>There are the following poss</li> <li>Read the connected INTE<br/>Network Scan</li> <li>Note: Select the Serial D<br/>interface.</li> <li>Connect the NOA 622 to<br/>Replacement Parts, p. 35</li> <li>Enter the connected INTE</li> <li>For converting an existing<br/>CMD G4 Projects in SyCe</li> <li>Note: Further information on<br/>documentation provided on the</li> </ul> | bilities for evaluating<br>RBUS configuration<br>evice Driver and ass<br>the PC (for the cable<br>b).<br>RBUS configuration<br>g generation 4 CMD p<br>bon, p. 129.<br>this can be found in the<br>he SyCon CD. | the INTERBUS configuration:<br>using <b>Online</b> $\rightarrow$ <b>Automatic</b><br>ign the corresponding COM<br>see <i>Accessories and</i><br>roject to SyCon, see <i>Import</i><br>ne SyCon online help or in the |
|                    | 2                       | The following figure shows a                                                                                                    | configuration in SyCo                                                                                                    | on:                                                                                                    |
|                    |                         |                                                                                                    | Master                                                                                                    |                                                                                                    |
|                    |                         |                                                                                                    | Device                                                                                                    | 140 NOA 622 00                                                                                                    |
|                    |                         |                                                                                                    | Device0<br>Node No.<br>Device 0                                                                                                    | 1.0<br>170 ADI 340 00                                                                                                    |
|                    |                         |                                                                                                    | Device1<br>Node No.<br>Device 1                                                                                                    | 2.0<br>170 BNO 671 01                                                                                                    |
|                    |                         |                                                                                                    | Device2<br>Node No.<br>Device 2                                                                                                    | 3.0<br>170 ADO 340 00                                                                                                    |
|                    |                         |                                                                                                    | Device3<br>Node No.<br>Device 3                                                                                                    | 4.0<br>170 AMM 090 00                                                                                                    |

| Step | Action Performed                                                                                                    |  |  |
|------|----------------------------------------------------------------------------------------------------|--|--|
| 3    | Save the project and close SyCon.<br><b>Result</b> :<br>The INTERBUS configuration data is accepted by Concept when SyCon is<br>closed. The list of nodes is displayed in the dialog box <b>Generic Bus Master:</b><br><b>Interbus (Board x)</b> .                                                                           |  |  |
|      | Generic Bus Master: Interbus (Board 0)                                                                                                    |  |  |
|      | Master                                                                                                    |  |  |
|      | Node         Slave         Mod / Cha         Description           0         170-ADI-340-00         1 / 1         Device1           1         170-BNO-671-01         0 / 0         Device2           2         170-ADO-340-00         1 / 1         Device3           3         170-AMM-090-00         2 / 3         Device4 |  |  |
|      | OK Cancel <u>H</u> elp                                                                                                    |  |  |
|      | <b>Note:</b> If Concept is <b>Not Connected</b> , a change to the Bus configuration in SyCon or a new Save in SyCon <b>without</b> changes being made, means that the Concept project is <b>not the same</b> and must be reloaded.                                                                                           |  |  |

| Editing the bus configuration in | You must now make the following entries for the INTERBUS configuration now in Concept: |                                                                                                    |  |  |
|----------------------------------|----------------------------------------------------------------------------------------|----------------------------------------------------------------------------------------------------|--|--|
| Concept                          | Step                                                                                   | Action Performed                                                                                                    |  |  |
|                                  | 1                                                                                      | In the dialog field enter Generic Bus Master: Interbus (Board x) for every IBS slave in Slave $\rightarrow$ Parameter State RAM addresses. You can switch between the individual slave nodes in the dialog box Slave Parameter using << Previous and Next>>. |  |  |
|                                  |                                                                                        | Slave Parameter                                                                                                    |  |  |
|                                  |                                                                                        | Slave     Address:     3     <<< <u>Previous</u> Next >>       Name:     170-AMM-090-00     Description:     Device4                                                                                                    |  |  |
|                                  |                                                                                        | ChannelLength [Word]: 5                                                                                                    |  |  |
|                                  |                                                                                        | Mod / Cha         Type         In Ref         In End         Out Ref         Out End           1/1         BOOL         ▼         100097         100176                                                                                                    |  |  |
|                                  |                                                                                        | OK Cancel <u>H</u> elp                                                                                                    |  |  |
|                                  | 2                                                                                      | You can enter values for <b>Params</b> in the area <b>Channel</b> in <b>Settings</b> :                                                                                                    |  |  |
|                                  |                                                                                        | Channel's parameter(s)                                                                                                    |  |  |
|                                  |                                                                                        | Module:     2     Channel:     1       O State RAM values     •     •       • Here configured value(s)     Special                                                                                                    |  |  |
|                                  |                                                                                        |                                                                                                    |  |  |
|                                  |                                                                                        |                                                                                                    |  |  |

| Ctan | Action Denforment                                                                                                    |
|------|----------------------------------------------------------------------------------------------------|
| Step | Action Performed                                                                                                    |
| 3    | Check, and if necessary make changes to the settings in <b>Master</b> under <b>Settings</b> for <b>Timeout</b> and <b>Bus startup behavior</b> .                                                                                                    |
|      | Master's Settings                                                                                                    |
|      | Name:       Interbus       Board No.:       0         Description:       INTERBUS G4 Master as NOA622       Address:       255         Cycle for I/O synchronization                                                                                                    |
|      | Bus Startverhalten            • Startet nicht, wenn ein Slave fehlt         • Startet immer         • Startet immer         • Slave bestimmt Startverhalten         •         •         •                                                                                                    |
|      |                                                                                                    |
|      | <b>Note:</b> Note: The Timeout time selected for the NOA 622 must be larger than or equal to the CPU Watchdog Timeout to avoid an INTERBUS failure. For larger configurations or older firmware versions the CPU supervision time and the Timeout time for the NOA622 must be increased as required, so that the INTERBUS starts. |
| 4    | If you want to connect several NOA modules with further INTERBUS-<br>configurations, repeat step 3 for each NOA (selecting the INTERBUS), table<br><i>Selecting INTERBUS in Concept, p. 53</i> , up to step 3, table <i>Editing the bus</i><br><i>configuration in Concept, p. 57</i> .                                           |

Configuring the 140 NOA 622 00 yourself

| Proceed | as follows for entering the INTERBUS Master:                                                                                                    |  |  |
|---------|----------------------------------------------------------------------------------------------------|--|--|
| Step    | p Action Performed                                                                                                    |  |  |
| 1       | Select I/O Map $\rightarrow$ Go To the entry Local/RIO (slot?)                                                                                                    |  |  |
| 2       | In the I/O map for the local backplane under <b>Project</b> $\rightarrow$ <b>SPS configuration</b> $\rightarrow$ <b>I/O map</b> $\rightarrow$ <b>Edit</b> $\rightarrow$ <b>Module</b> enter module 140 NOA 622 00.             |  |  |
| 3       | Assign the respective INTERBUS to the corresponding NOA using <b>Params</b> in the <b>140-NOA-622-00</b> parameter dialog box.                                                                                                 |  |  |
|         | Assigning the Master Setup          NONE         NONE         01: Interbus         02: Interbus         Output timeout status         • Set to zero         Addressing Mode         • MSB left (IEC)         • MSB right (984) |  |  |
|         | OK Cancel <u>H</u> elp                                                                                                    |  |  |
| 4       | In the <b>140-NOA-622-00</b> parameter dialog box, set the values for the <b>Output</b><br><b>Timeout Status</b> and the <b>Addressing Mode</b> .                                                                              |  |  |
| 5       | Confirm the settings with <b>OK</b>                                                                                                    |  |  |

#### Shutdown and Startup Procedure of the 140 NOA 622 00

| Introduction                                    | <ul> <li>The are different possibilities for the shutdown and startup of the 140 NOA 622 00 as well as the connected INTERBUS and its nodes:</li> <li>Switch power supply on and off (switch on routine)</li> <li>Press reset button on the NOA module (switch on routine)</li> <li>Starting and stopping the INTERBUS via the bits of the activation word (Generic Bus) (switch on/restart routine)</li> <li>Starting and stopping individual INTERBUS nodes (See <i>Switching INTERBUS</i>-nodes, p. 61) via the bits of the activation word (Generic Bus) (switch on/restart routine)</li> </ul> |
|-------------------------------------------------|----------------------------------------------------------------------------------------------------|
| Switch off<br>behavior of the<br>140 NOA 622 00 | <ul> <li>The following routines are started when switching on the NOA:</li> <li>Module Self Test</li> <li>Load the INTERBUS configuration from the CPU</li> <li>Start the INTERBUS, if a valid configuration is available on the NOA</li> </ul>                                                                                                    |
| Switch off<br>behavior of the<br>140 NOA 622 00 | The valences of the outputs (analog and binary) behave in accordance to the presettings in Concept when the program is stopped.<br>INTERBUS goes into Stop Mode in the event of a CPU or NOA breakdown, or if the NOA Timeout is smaller than the CPU Watchdog-Timerout the INTERBUS also goes into Stop mode. In this case, the valences of the outputs (analog and binary) are always set to "0".<br>This behavior applies to all analog and digital outputs on the INTERBUS.                                                                                                    |

#### CAUTION

Stopping and starting the INTERBUS using the SyCon tool if the application program stops.

If the user program stops and you start the INTERBUS using the SyCon tool, all the outputs are set up "0" even if you set the shutdown procedure to **Hold last value**. If you start the INTERBUS under these conditions using the SyCon tool, the outputs take the last valid status again (status active when the program was stopped).

Failure to follow this precaution can result in injury or equipment damage.

Parameter-<br/>ization inThe switch off behavior must be configured in Concept. After selecting the 140 NOA<br/>622 00 module in the I/O Map, open the respective parameter dialog using Params.<br/>Here you can choose between the following possibilities:<br/>• The valences of the outputs (analog and binary) are frozen at the last valid value.

- The valences of the outputs (analog and binary) are frozen at the last valid value or
- The valences of the outputs (analog and binary) are set to "0".

#### Switching INTERBUSnodes

When the bus is in operation individual nodes, segments, groups and alternative branches can be added or switched off. The nodes to be switched are specified viaactivate word 4x+1 (See *Activate*, *p. 69*)in Concept.

The switching operation effects the specified nodes and all the nodes which depend on it, i.e. all INTERBUS nodes

- which belong to the same bus segment
- which belong to the same group
- which are after an activated INTERBUS node in the physical ring: If, for example, you switch off a branch interface module, always switch off all remote bus nodes which follow it, including the branch on the branch interface module.

#### CAUTION

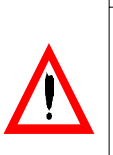

INTERBUS node for the SUPI 1 generation cause errors in the switching procedures for the entire INTERBUS architecture.

Nodes from the SUPI 1 generation **cannot**be used with the INTERBUS architecture, if any node of the configuration has to be switched.

Failure to follow this precaution can result in injury or equipment damage.

#### Addressing Modes of the Inputs and Outputs

OverviewIn Concept, addresses for each module are assigned individually, therefore this is<br/>not really physical addressing.<br/>Only logical addressing is used in Concept (according to the definition) because the

modules are assigned to the respective registers. Quasi-physical addressing can be achieved by only using 0x/1x or 3x/4x registers and assigning them to the bus nodes in increasing order without spaces.

**Example** The following diagram provides a clear representation of addressing.

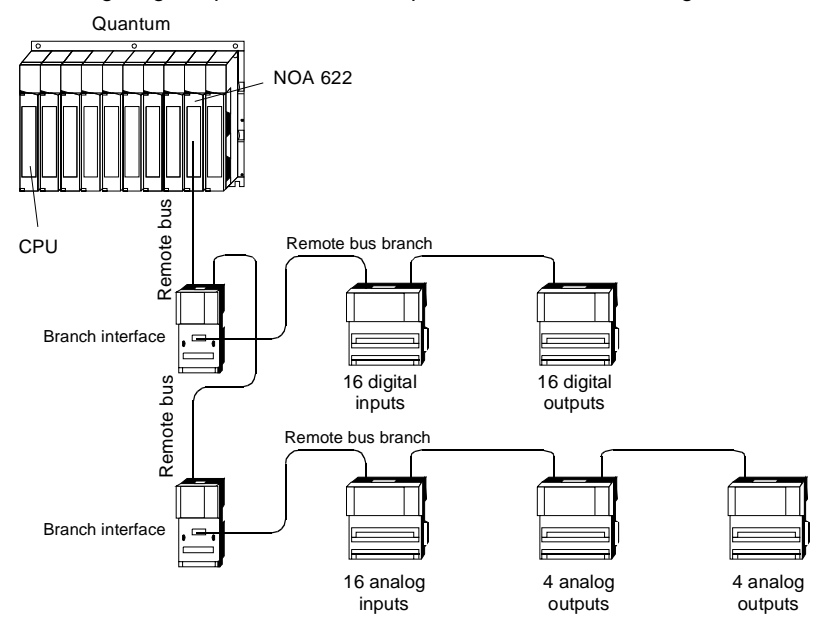

#### Addressing

| Module with        | Addressing |
|--------------------|------------|
| 16 digital inputs  | 1x1 1x16   |
| 16 digital outputs | 0x1 0x16   |
| 16 analog inputs   | 3x1 3x16   |
| 4 analog outputs   | 4x1 4x4    |
| 4 analog outputs   | 4x5 4x8    |

## Bit AlignmentThe 140 NOA 622 00 has two bit alignment modes for binary I/O modules:Mode (IEC/984)IEC Mode

• 984 Mode

Using these two modes, you can define the order of the I/O bits in the I/O words (not mirrored / mirrored). The following sections show the difference between both modes.

The bit alignment of the analog I/O modules remains the same in both modes. To select the bit alignment mode in Concept, open the parameter dialog box for the NOA module.

Additionally, there is also the difference in data mapping when using 0x/1x or 3x/4x registers.

The addressing of binary 16 bit I/O modules takes place according to the following scheme:

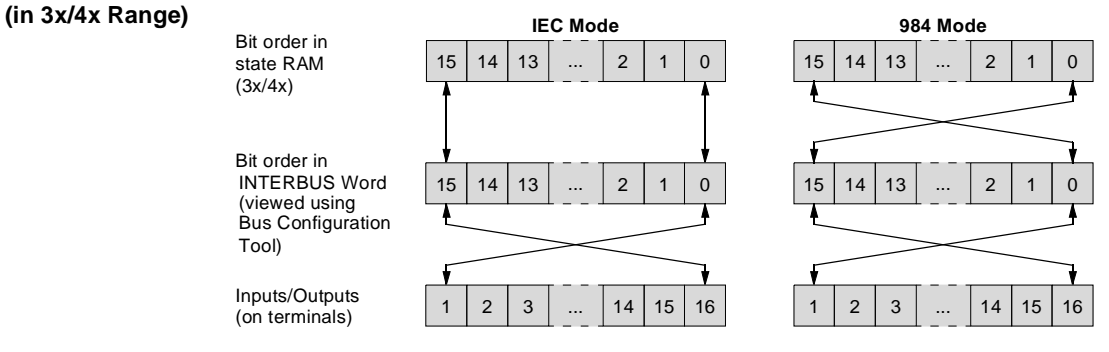

#### Binary 16 Bit I/O Modules (in 0x/1x Range)

Binary 16 Bit I/O

Modules

The addressing of binary 16 bit I/O modules takes place according to the following scheme:

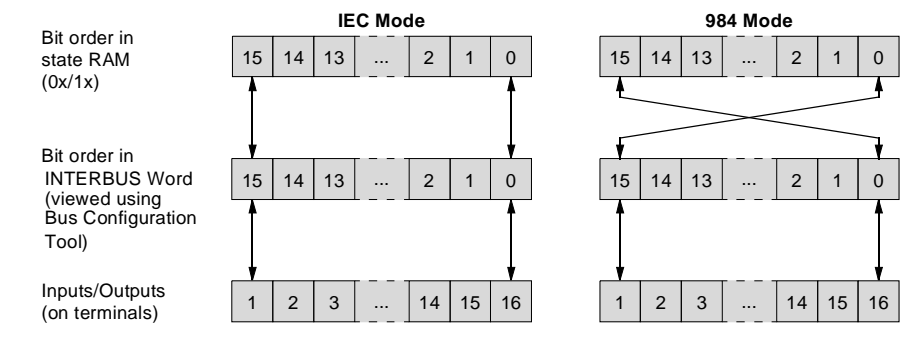

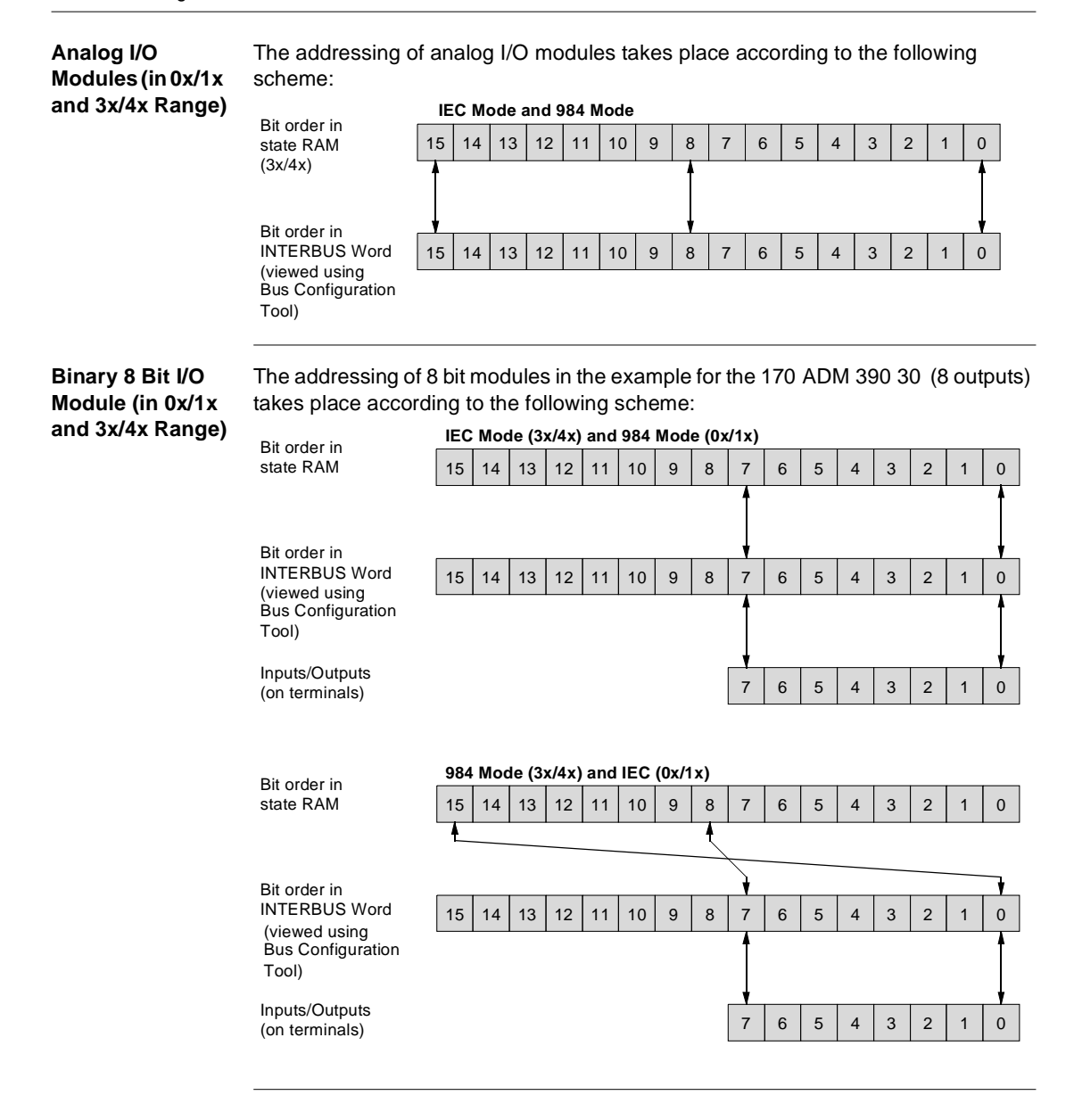

#### Firmware for the INTERBUS Master

| <ul> <li>Update Updating the Firmware in the INTERBUS Master can by carried out in</li> <li>Load the updated directly from SyCon to the 140 NOA 622 00 mod or</li> <li>Load the updated Firmware via the Quantum CPU using the EXEC</li> </ul> |                                                   |                                                                                                    |  |
|----------------------------------------------------------------------------------------------------|---------------------------------------------------|----------------------------------------------------------------------------------------------------|--|
|                                                                                                    | Note: The<br>described<br>Further de<br>on reques | e NOA 622 00 is delivered with Firmware installed. The procedures<br>for loading new Firmware are only required if an update is being made.<br>etails as well as new Firmware can be supplied by the technical support<br>st.                                                                                     |  |
| Loading the<br>Firmware                                                                                                    | Loading th<br>RS 232C i                           | e Firmware directly to the INTERBUS Master is carried out via the nterface on the 140 NOA 622 00 module.                                                                                                    |  |
| directly                                                                                                    | Step                                              | Action                                                                                                    |  |
|                                                                                                    | 1                                                 | The module is cionnected to the serial interface (COM) on the PC using a Modbus standard programming cable (see <i>Accessories and Replacement Parts, p. 35</i> ).                                                                                                    |  |
|                                                                                                    | 2                                                 | The Firmware is transfered from the configurator SyCon using <b>Online</b> $\rightarrow$<br><b>Firmware Download</b> , follow the menu instructions.<br><b>Note</b> : You have to load the Firmware NOA1_xx <b>.Q12</b> (xx = Version number).                                                                    |  |
|                                                                                                    |                                                   |                                                                                                    |  |
| Loading the Loading the Firmware in the INTERBUS Master is carried out via the Quantum CP with the EXECLoader.                                                                                                    |                                                   |                                                                                                    |  |
| Notice                                                                                                    |                                                   |                                                                                                    |  |
|                                                                                                    |                                                   | CAUTION                                                                                                    |  |
|                                                                                                    |                                                   | Blocking Communication with the Module.                                                                                                    |  |
|                                                                                                    |                                                   | Loading the Firmware may not be interrupted under any circumstances<br>as it means the module can no longer be accessed via the<br>EXECLoader. Ensure that the neither the communication connection or<br>the power supply is broken during the load process and do not break<br>the process using <b>ABORT</b> . |  |
|                                                                                                    |                                                   | Failure to follow this precaution can result in injury or equipment damage.                                                                                                    |  |

| Load with  | To load the | Firmware using the EXECLoader tool, carry out the following steps:                                                                                |
|------------|-------------|----------------------------------------------------------------------------------------------------|
| EXECLOAder | Step        | Action                                                                                                    |
|            | 1           | Create a cable connection between the CPU and the controller. The following<br>options are supported:<br>Modbus Plus<br>TCP/IP Ethernet<br>Modbus |
|            | 2           | Start the EXECLoader                                                                                                    |
|            | 3           | Select the protocol used.                                                                                                    |
|            | 4           | Enter the address and with Modbus the transfer parameters for the CPU, which are to be used for loading the NOA.                                  |
|            | 5           | Select Device Type $\rightarrow$ Local Head.                                                                                                    |
|            | 6           | Enter the NOA slot number in <b>Slot number</b> .                                                                                                 |
|            | 7           | Select Select Operation $\rightarrow$ Transfer EXEC to Device.                                                                                    |
|            | 8           | Enter in <b>Filename</b> ,the names and directory of the NOA Firmware (NOA1_xx. <b>BIN</b> , xx = Version number)                                 |
|            | 9           | Then press the <b>Close</b> to end the operation.                                                                                                 |

### **Configuration and Diagnostics**

## 7

#### Overview

Introduction This chapter describes configuration and diagnostics.

What's in this Chapter?

This chapter contains the following topics:

| Торіс                                       | Page |
|---------------------------------------------|------|
| Diagnostics and Control via the Generic Bus | 68   |
| Details about the Status Words              | 71   |

#### **Diagnostics and Control via the Generic Bus**

| What diagnostic<br>and control<br>possibilities<br>exist? | The INTERI<br>Concept via<br>the start add<br>Data for bus<br>control the I | BUS slaves are connected to the bus master 140 NOA 622 00 in<br>the generic bus. After selecting the generic bus in the I/O map, enter<br>dresses for the Status and Activation words.<br>Is status and diagnostics is acquired in the status area; data used to<br>NTERBUS nodes is stored in the activation area. |
|-----------------------------------------------------------|-----------------------------------------------------------------------------|----------------------------------------------------------------------------------------------------|
|                                                           | Note: A no                                                                  | de can be                                                                                                    |
|                                                           | <ul> <li>an indivi</li> </ul>                                               | dual node / segment                                                                                                    |
|                                                           | • a group                                                                   |                                                                                                    |
|                                                           | • an alterr                                                                 | hative branch                                                                                                    |
| Status                                                    | The bus and<br>diagnostics.<br>consecutive<br>Overview of                   | d slave specific data is placed in this area for status information and<br>You enter a 3x reference here as start address for a range of 207<br>words.<br>the status words                                                                                                    |
|                                                           | Word                                                                        | Significance                                                                                                    |
|                                                           | 3x                                                                          | Error Status (See Word 3x, p. 71)                                                                                                    |
|                                                           | 3x + 1                                                                      | Global status (See Word 3x +1 to word 3x +8, p. 71)                                                                                                    |
|                                                           |                                                                             |                                                                                                    |
|                                                           | 3x + 8                                                                      |                                                                                                    |
|                                                           | 3x + 9                                                                      | Health status (See Word $3x + 9$ to word $3x + 24$ , p. 74) of the individual slaves                                                                                                    |
|                                                           |                                                                             |                                                                                                    |
|                                                           | 3x + 24                                                                     |                                                                                                    |
|                                                           | 3x + 25                                                                     | Diagnostics status (See Word 3x +25 to word 3x +40, p. 75) of the individual                                                                                                    |
|                                                           |                                                                             | slaves                                                                                                    |
|                                                           | 3x + 40                                                                     |                                                                                                    |
|                                                           | 3x + 41                                                                     | Reserved                                                                                                    |
|                                                           |                                                                             |                                                                                                    |
|                                                           | 3x + 206                                                                    |                                                                                                    |

A detailed description of the individual areas can be found in section *Details about the Status Words, p. 71* 

Activate Data to control the slave is entered in this area. You enter a 4x reference here as the start address for a range of 25 consecutive words. Overview of the "activation" words

| Word    | Significance                                                                                                   |
|---------|----------------------------------------------------------------------------------------------------|
| 4x      | Control activities (See Word 4x, p. 70)                                                                        |
| 4x + 1  | Node no.(from Concept) of the node for which activity entered in word 4x should be carried out.<br>Area: 0 250 |
| 4x + 2  | Reserved                                                                                                    |
|         |                                                                                                    |
| 4x + 24 |                                                                                                    |

**Note:** If you add your INTERBUS configuration to Concept using the command **Import**, the bus table for the generic bus is completely recreated, i.e. the "activation" area is deleted (assignment to INTERBUS and content of the words).

#### **Word 4x** The bits of word 4x have the following meaning:

| 15                                               | 14          | 13                | 12           | 11 | 10 | 9 | 8 | 7 | 6 | 5 | 4 | 3 | 2 | 1 | 0 |
|--------------------------------------------------|-------------|-------------------|--------------|----|----|---|---|---|---|---|---|---|---|---|---|
| Bit<br>Wor<br>(hex                               | d 4x<br>)   |                   | Significance |    |    |   |   |   |   |   |   |   |   |   |   |
| 0 7<br>-                                         | 7           | Reserved          |              |    |    |   |   |   |   |   |   |   |   |   |   |
| 8 1 = Start INTERBUS<br>100                      |             |                   |              |    |    |   |   |   |   |   |   |   |   |   |   |
| 9<br>200                                         |             | 1 = Stop INTERBUS |              |    |    |   |   |   |   |   |   |   |   |   |   |
| 101 = disconnect the node specified in 4x + 1400 |             |                   |              |    |    |   |   |   |   |   |   |   |   |   |   |
| 111 = connect the node specified in 4x + 1800    |             |                   |              |    |    |   |   |   |   |   |   |   |   |   |   |
| 12<br>-                                          | 15 Reserved |                   |              |    |    |   |   |   |   |   |   |   |   |   |   |

|  | CAUTION                                                                                                    |
|--|----------------------------------------------------------------------------------------------------|
|  | Setting the bits at the same time can lead to erroneous behavior                                                                                  |
|  | The control bits in word 4x may only be set <b>individually</b> , as the functions cannot be uniquely mapped for bits which are set concurrently. |
|  | Failure to follow this precaution can result in injury or equipment damage.                                                                       |

#### **Details about the Status Words**

**Overview** The following section provides detailed information about the Generic Bus status words.

**Word 3x** The bits of word 1 have the following meaning: :

|    |    |    |    |    |    |   |   | - |   | - |   |   |   |   |   |
|----|----|----|----|----|----|---|---|---|---|---|---|---|---|---|---|
|    |    |    |    |    |    | - | - | _ |   | _ |   |   | - |   | - |
| 15 | 14 | 13 | 12 | 11 | 10 | 9 | 8 | 7 | 6 | 5 | 4 | 3 | 2 | 1 | 0 |
|    |    |    |    |    |    |   |   |   |   |   |   |   |   |   |   |

| Bit    | Function | Significance                                                                         |
|--------|----------|--------------------------------------------------------------------------------------|
| 0      | ASH      | 0 = all configured slaves are OK<br>1 = at least one configured slave has failed     |
| 1      | LIC      | Toggles with each successful data transfer. Remains 0 or 1 in the event of an error. |
| 2      | BDP      | 0 = There is no diagnosis message<br>1 = at least one slave returns an error         |
| 3 - 15 | -        | Reserved                                                                             |

Word 3x +1 to word 3x +8 This range contains global status data:

| Word                | Significance                                                                  |                                                                                                    |  |  |  |  |  |  |  |  |  |
|---------------------|-------------------------------------------------------------------------------|----------------------------------------------------------------------------------------------------|--|--|--|--|--|--|--|--|--|
| 3x + 1              | Global communication errors (See Details about word 3x + 1, p. 72)            |                                                                                                    |  |  |  |  |  |  |  |  |  |
| 3x + 2              | Low Byte Number of the faulty nodes (from Concept: 0 to 250 = Slave = Master) |                                                                                                    |  |  |  |  |  |  |  |  |  |
|                     | High Byte                                                                     | Error number, see section <i>Error numbers for the Master, p. 76</i> or <i>Error numbers for the slaves, p. 77</i> . |  |  |  |  |  |  |  |  |  |
| 3x + 3              | Number of fa                                                                  | aulty data cycles                                                                                                    |  |  |  |  |  |  |  |  |  |
| 3x + 4              | Number of B                                                                   | us re-initializations                                                                                                |  |  |  |  |  |  |  |  |  |
| 3x + 5              | Communicat                                                                    | Communication Collective Error (See Details about word 3x + 5, p. 73)                                                |  |  |  |  |  |  |  |  |  |
| 3x + 6 to<br>3x + 8 | Reserved                                                                      |                                                                                                    |  |  |  |  |  |  |  |  |  |

| Details about | The bits of these words have the following meaning: |    |       |       |              |                                                                                                    |                                                                                                    |   |   |   |   |   |   |   |   |   |   |  |  |
|---------------|-----------------------------------------------------|----|-------|-------|--------------|----------------------------------------------------------------------------------------------------|----------------------------------------------------------------------------------------------------|---|---|---|---|---|---|---|---|---|---|--|--|
| word 3x + 1   | 15                                                  | 14 | 13    | 12    | 11           | 10                                                                                                    | 9                                                                                                    | 8 | 7 | 6 | 5 | 4 | 3 | 2 | 1 | 0 | ] |  |  |
|               | Bit                                                 | Fu | Incti | on    | Significance |                                                                                                    |                                                                                                    |   |   |   |   |   |   |   |   |   |   |  |  |
|               | 0                                                   |    | C     | CTRL  |              |                                                                                                    | Control Error<br>Configuration or runtime error                                                                      |   |   |   |   |   |   |   |   |   |   |  |  |
|               | 1                                                   |    | AC    | CLR   |              | Auto Clear Error<br>Communication with the slave is stopped, Auto Clear End State<br>achieved                       |                                                                                                    |   |   |   |   |   |   |   |   |   |   |  |  |
|               | 2                                                   |    | NE    | EXC   |              | Non-exchange Error<br>Communication with at least one slave is faulty; no process data<br>can be exchanged with it. |                                                                                                    |   |   |   |   |   |   |   |   |   |   |  |  |
|               | 3                                                   |    | PF    | PRHL  |              |                                                                                                    | Peripheral error<br>A short circuit has occurred at a minimum of one slave or there is<br>no voltage supply present. |   |   |   |   |   |   |   |   |   |   |  |  |
|               | 4                                                   |    | E\    | /E    |              | Event Notification<br>At least one faulty process data cycle has been detected, or the<br>bus has been restarted    |                                                                                                    |   |   |   |   |   |   |   |   |   |   |  |  |
|               | 5                                                   |    | NF    | RDY   |              | Host Not Ready Notification<br>1 = INTERBUS communication is not possible.<br>0 = INTERBUS communication is ok.     |                                                                                                    |   |   |   |   |   |   |   |   |   |   |  |  |
|               | 6                                                   |    | 11    | ERR   |              | Outgoing Interface 1 Error<br>Runtime error in local or installation bus, after an INTERBUS ID-<br>Scan.            |                                                                                                    |   |   |   |   |   |   |   |   |   |   |  |  |
|               | 7                                                   |    | 12    | I2ERR |              |                                                                                                    | Outgoing Interface 2 Error<br>Runtime error in remote bus after an INTERBUS ID Scan.                                 |   |   |   |   |   |   |   |   |   |   |  |  |
|               | 8 - 1                                               | 5  |       |       |              | Master status:                                                                                                    |                                                                                                    |   |   |   |   |   |   |   |   |   |   |  |  |
|               |                                                     |    |       |       |              |                                                                                                    | 00 hexOFFLine40 hexSTOP80 hexClearc0 hexOperate                                                                      |   |   |   |   |   |   |   |   |   |   |  |  |

#### . . . . ----. .. e ... . . .
Details about word 3x + 5 The bits of these words have the following meaning:

| 15     | 14     | 13 | 12               | 11                                                                                                  | 10                                                                                                    | 9            | 8 | 7 | 6 | 5 | 4 | 3 | 2 | 1 | 0 |  |
|--------|--------|----|------------------|----------------------------------------------------------------------------------------------------|----------------------------------------------------------------------------------------------------|--------------|---|---|---|---|---|---|---|---|---|--|
| Bit    |        | Fu | uncti            | on                                                                                                  | Sig                                                                                                    | Significance |   |   |   |   |   |   |   |   |   |  |
| 0      | 0 WARN |    | Qu<br>Inc<br>tim | Quality Warning<br>Increased number of faulty data cycles detected within a defined<br>time period. |                                                                                                    |              |   |   |   |   |   |   |   |   |   |  |
| 1      | MWARN  |    |                  |                                                                                                    | MAU (Medium Acces Unit) WARNING<br>When using at least one Slave with a fibre optic connection, the<br>last control stage of the optical diode is reached to guarantee error<br>free INTERBUS transfer.<br><b>Note:</b> This bit is set independently of the transfer medium (copper<br>wire or LWL), if the INTERBUS node belongs to different SUPI<br>generations, i.e. if a SUPI 3 (OPC) INTERBUS node comes after<br>a SUPI 2 and a last this instance the bit has no meaning. |              |   |   |   |   |   |   |   |   |   |  |
| 2      |        | М  | FAIL             |                                                                                                    | MAU (Medium Access Unit) FAIL<br>At least one Slave has reported a hardware error in the INTERBUS<br>wiring.                                                                                                    |              |   |   |   |   |   |   |   |   |   |  |
| 3      | 3 PUE  |    |                  | PO<br>A v                                                                                           | POWER-UP-EVENT (for SUPI 3 INTERBUS node only)<br>A voltage dip was discovered at a Slave during the runtime.                                                                                                    |              |   |   |   |   |   |   |   |   |   |  |
| 4 - 15 |        |    | Re               | Reserved                                                                                            |                                                                                                    |              |   |   |   |   |   |   |   |   |   |  |

## Word 3x +9 toThe Health-Status of the up to 251 configured slaves is registered in these 16 wordsword 3x +24as follows:

| Word    | Slave - address |
|---------|-----------------|
| 3x+ 9   | 015             |
| 3x + 10 | 16 31           |
| 3x + 11 | 32 47           |
|         |                 |
| 3x + 23 | 224 239         |
| 3x + 24 | 240 250         |

Assignment of the slave addresses to the bits:

| 15   | 14    | 13 | 12    | 11  | 10      | 9  | 8  | 7       | 6 | 5 | 4   | 3       | 2   | 1   | 0       |  |
|------|-------|----|-------|-----|---------|----|----|---------|---|---|-----|---------|-----|-----|---------|--|
| Word |       | 3  | 3x +9 |     | 3x + 10 |    | 3x | 3x + 11 |   |   |     | 3x + 23 |     | 3x  | 3x + 24 |  |
| Bit  |       | S  | lave  | Add | ress    |    |    |         |   |   |     |         |     |     |         |  |
| 0    |       | 0  |       |     | 16      |    | 32 |         |   | • |     | 224     |     | 24  | 0       |  |
| 1    |       | 1  |       |     | 17      |    | 33 |         |   |   |     | 225     |     | 24  | 241     |  |
| 2    | 2     |    |       | 18  |         | 34 |    |         |   |   | 226 |         | 24  | 242 |         |  |
| 3    | 3     |    |       | 19  |         | 35 |    |         |   |   | 227 |         | 24  | 243 |         |  |
| 4    |       | 4  |       |     | 20      |    | 36 |         |   |   |     | 228     |     | 24  | 4       |  |
|      |       |    |       |     |         |    |    |         |   |   |     |         |     |     |         |  |
| 10   |       | 1( | C     |     | 26 42   |    |    |         |   |   | 234 |         | 250 |     |         |  |
| 11   | 11 11 |    |       | 27  |         | 43 |    |         |   |   | 235 |         | -   |     |         |  |
|      |       |    |       |     |         |    |    |         |   |   |     |         |     |     |         |  |
| 14   |       | 14 | 4     |     | 30      |    | 46 |         |   |   |     | 238     |     | -   |         |  |
| 15   |       | 1  | 5     |     | 31      |    | 47 |         |   |   |     | 239     |     | -   |         |  |

 15
 15
 31
 47
 239

 Di 0
 45
 0
 0
 0
 0
 0
 0
 0
 0
 0
 0
 0
 0
 0
 0
 0
 0
 0
 0
 0
 0
 0
 0
 0
 0
 0
 0
 0
 0
 0
 0
 0
 0
 0
 0
 0
 0
 0
 0
 0
 0
 0
 0
 0
 0
 0
 0
 0
 0
 0
 0
 0
 0
 0
 0
 0
 0
 0
 0
 0
 0
 0
 0
 0
 0
 0
 0
 0
 0
 0
 0
 0
 0
 0
 0
 0
 0
 0
 0
 0
 0
 0
 0
 0
 0
 0
 0
 0
 0
 0
 0
 0
 0
 0
 0
 0
 0
 0
 0
 <td

Bit 0 ... 15 = 0: corresponding module does not run error free Bit 0 ... 15 = 1: corresponding module runs error free Word 3x +25 toThe diagnosis status of the configured slaves (up to 251) is registered in these 16word 3x +40words as follows:

| Word    | Slave address |
|---------|---------------|
| 3x+ 25  | 015           |
| 3x + 26 | 16 31         |
| 3x + 27 | 32 47         |
|         |               |
| 3x + 39 | 224 239       |
| 3x + 40 | 240 250       |

Assignment of the slave addresses to the bits:

| 15   | 14 | 13 | 12      | 11   | 10      | 9  | 8       | 7  | 6 | 5 | 4   | 3       | 2 | 1       | 0 |
|------|----|----|---------|------|---------|----|---------|----|---|---|-----|---------|---|---------|---|
| Word |    | 3) | 3x + 25 |      | 3x + 26 |    | 3x + 27 |    |   |   |     | 3x + 39 |   | 3x + 40 |   |
| Bit  |    | S  | ave     | addr | ess     |    |         |    |   |   |     |         |   |         |   |
| 0    |    | 0  |         |      | 16      |    | 32      |    |   |   |     | 224     |   | 24      | 0 |
| 1    |    | 1  |         |      | 17      |    | 33      |    |   |   |     | 225     |   | 24      | 1 |
| 2    |    | 2  |         |      | 18      |    | 34      |    |   |   |     | 226     |   | 242     |   |
| 3    |    | 3  |         |      | 19      |    | 35      | 35 |   |   |     | 227     |   | 243     |   |
| 4    |    | 4  |         |      | 20      |    | 36      | 36 |   |   |     | 228     |   | 24      | 4 |
|      |    |    |         |      |         |    |         |    |   |   |     |         |   |         |   |
| 10   |    | 10 | )       |      | 26      |    | 42      | 42 |   |   |     | 234     |   | 250     |   |
| 11   | 11 |    |         | 27   |         | 43 | 43      |    |   |   | 235 |         | - |         |   |
|      |    |    |         |      |         |    |         |    |   |   |     |         |   |         |   |
| 14   |    | 14 |         |      | 30      |    | 46      |    |   |   |     | 238     |   | -       |   |
| 15   |    | 15 | 5       |      | 31      |    | 47      |    |   |   |     | 239     |   | -       |   |

Bit 0 ... 15 = 0: there is no diagnosis message for the corresponding module Bit 0 ... 15 = 1: there is a diagnosis message for the corresponding module

## Error numbersThe following tables shows the error numbers for the Master (Highbyte from 3x+2 = 255)

| Error number |     | Description                                                                                                    |  |  |  |  |  |  |
|--------------|-----|----------------------------------------------------------------------------------------------------|--|--|--|--|--|--|
| dec          | hex |                                                                                                    |  |  |  |  |  |  |
| 0            | 0   | No error                                                                                                    |  |  |  |  |  |  |
| 52           | 34  | Unknown process data handshake                                                                                                    |  |  |  |  |  |  |
| 56           | 38  | No configuration found.                                                                                                    |  |  |  |  |  |  |
| 57           | 39  | The INTERBUS processor chip is defective or does not answer.                                                                                             |  |  |  |  |  |  |
| 101          | 65  | The configured ID or length codes do not match the connected configuration.                                                                              |  |  |  |  |  |  |
| 102          | 66  | There are too many slaves connected to the master.                                                                                                    |  |  |  |  |  |  |
| 103          | 67  | The configuration was changed during the ID scan.<br>This was caused by an interruption to the ID scan as a result of a non-<br>diagnosed network error. |  |  |  |  |  |  |
| 104          | 68  | Faulty setup of the current network configuration after a main ID scan                                                                                   |  |  |  |  |  |  |
| 105          | 69  | Interruption of the ID scan cycle due to a non-diagnosed network error, caused by an installation error or a defective slave                             |  |  |  |  |  |  |
| 106          | 6A  | A previously scanned slave is missing during the next ID scan cycle.                                                                                     |  |  |  |  |  |  |
| 107          | 6B  | Configuration was changed during runtime, a running slave is no longer answering.                                                                        |  |  |  |  |  |  |
| 108          | 6C  | No connection to INTERBUS.<br>Interruption between the master and the first remote bus nodes in the<br>network.                                          |  |  |  |  |  |  |
| 120          | 78  | The configuration of the local bus is not permitted.                                                                                                    |  |  |  |  |  |  |
| 121          | 79  | An invalid group or branch has been configured.                                                                                                    |  |  |  |  |  |  |
| 122          | 7A  | A branch number is defined for the slave, but no group number is defined.                                                                                |  |  |  |  |  |  |
| 220          | DC  | The CPU watchdog is faulty, this triggers a runtime error/timeout.                                                                                       |  |  |  |  |  |  |
| 224          | E0  | Error in the INTERBUS processor communication                                                                                                    |  |  |  |  |  |  |

## Error numbersThe following tables show the error numbers for the slaves (Highbyte from 3x+2 < 255)

| Error number |            | Description                                                                                                    |  |  |  |  |  |  |
|--------------|------------|----------------------------------------------------------------------------------------------------|--|--|--|--|--|--|
| dec          | hex        |                                                                                                    |  |  |  |  |  |  |
| 0            | 0          | No error                                                                                                    |  |  |  |  |  |  |
| INTERBL      | JS networ  | k specific error numbers                                                                                            |  |  |  |  |  |  |
| 30           | 1E         | A slave was not found in the last network scan cycle.                                                               |  |  |  |  |  |  |
| 31           | 1F         | A slave returns a different ID code than that given in the configuration.                                           |  |  |  |  |  |  |
| 32           | 20         | The slave returns a different length code than that given in the configuration.                                     |  |  |  |  |  |  |
| 33           | 21         | Further, non-configured slaves discovered at the interface to the remote bus, local bus or installation bus branch. |  |  |  |  |  |  |
| 34           | 22         | Further, non-configured slaves detected at the interface to the remote bus.                                         |  |  |  |  |  |  |
| 36           | 24         | A slave reports a peripheral error.                                                                                 |  |  |  |  |  |  |
| 40           | 28         | Faulty interface to the remote bus, local bus or installation bus branch                                            |  |  |  |  |  |  |
| 41           | 29         | Faulty interface to the remote bus                                                                                  |  |  |  |  |  |  |
| 42           | 2A         | Slave reports a false ID and length code during the last network scan cycle.                                        |  |  |  |  |  |  |
| 46           | 2E         | Communication with this slave is stopped.                                                                           |  |  |  |  |  |  |
| Configur     | ation erro | r in the event of a download from SyCon                                                                             |  |  |  |  |  |  |
| 70           | 46         | An address is occupied twice in the configuration.                                                                  |  |  |  |  |  |  |
| 71           | 47         | Length of the data set for a slave is wrong                                                                         |  |  |  |  |  |  |
| 72           | 48         | Length of the process data configuration is wrong                                                                   |  |  |  |  |  |  |
| 73           | 49         | Length of the additional table is wrong                                                                             |  |  |  |  |  |  |
| 74           | 4A         | Length of the PCP data is wrong                                                                                     |  |  |  |  |  |  |
| 75           | 4B         | Size of the entire data set is inconsistent.                                                                        |  |  |  |  |  |  |
| 76           | 4C         | Additional table not consistent.                                                                                    |  |  |  |  |  |  |
| 77           | 4D         | Maximum number of output process data offsets exceeded.                                                             |  |  |  |  |  |  |
| 78           | 4E         | Maximum number of input process data offsets exceeded.                                                              |  |  |  |  |  |  |
| 79           | 4F         | Maximum number of offset addresses exceeded (> 255).                                                                |  |  |  |  |  |  |
| 80           | 50         | Number of slaves different compared to offset.                                                                      |  |  |  |  |  |  |
| 81           | 51         | The number of output modules does not equal the number of output offsets.                                           |  |  |  |  |  |  |
| 82           | 52         | The number of input modules does not equal the number of input offsets.                                             |  |  |  |  |  |  |
| 83           | 53         | The actual output length is not equal to the configured module length.                                              |  |  |  |  |  |  |

| Error number |     | Description                                                           |
|--------------|-----|-----------------------------------------------------------------------|
| dec          | hex |                                                                       |
| 84           | 54  | The actual input length is not equal to the configured module length. |
| 85           | 55  | Overlapping output data configured.                                   |
| 86           | 56  | Overlapping input data configured.                                    |
| 87           | 57  | An output module has also been assigned inputs.                       |
| 88           | 58  | An input module has also been assigned outputs.                       |
| 89           | 59  | The output module is defined as an input module.                      |
| 90           | 5A  | The input module is defined as an output module.                      |
| 91           | 5B  | The slave was configured in an invalid installation level.            |
| 92           | 5C  | The configured ID code is not supported by the slave.                 |

## Using the PCP Channel

# 8

#### Overview

Introduction This chapter describes how to use the PCP channel.

This chapter contains the following topics:

What's in this Chapter?

| Торіс                                   | Page |
|-----------------------------------------|------|
| the PCP channel with the 140 NOA 622 00 | 80   |
| Example of Addressing a PCP Node        | 81   |

#### the PCP channel with the 140 NOA 622 00

| How do you use<br>the PCP<br>channel?          | Communication via the PCP channel (Peripheral Communication Protocol) is<br>enabled by EFB's from Concept. Using PCP communication with Concept LL984<br>programming is not possible.<br>The following modules are available:                                                            |                                                                                                    |  |  |  |  |  |  |  |
|------------------------------------------------|----------------------------------------------------------------------------------------------------|----------------------------------------------------------------------------------------------------|--|--|--|--|--|--|--|
|                                                | Name                                                                                                    | Description                                                                                                    |  |  |  |  |  |  |  |
|                                                | IBS_READ                                                                                                    | This module reads data into the state RAM of the PLC from a PCP slave connected via the INTERBUS.                                                                                                    |  |  |  |  |  |  |  |
|                                                | IBS_WRITE                                                                                                    | This module writes data from the status RAM of the PLC to a PCP slave connected via the INTERBUS.                                                                                                    |  |  |  |  |  |  |  |
|                                                | IBS_SEND_REQ                                                                                                    | This module requests data from the specified INTERBUS master and stores it in the PLC state RAM.                                                                                                    |  |  |  |  |  |  |  |
|                                                |                                                                                                    |                                                                                                    |  |  |  |  |  |  |  |
| Configuration<br>limits for the PCP<br>channel | A NOA 622 00 can serve up to 62 PCP nodes.<br>The standard buffer length for PCP modules is 64 Bytes. If your PCP module<br>requires a large buffer length you must set this in the SyCon tool. The maximum<br>length is 246 Bytes (the same as the largest value that can be set here). |                                                                                                    |  |  |  |  |  |  |  |
| PCP Node                                       | address for a PCP two parameters.                                                                                                    | node. All PCP nodes can be given unique addresses using these                                                                                                    |  |  |  |  |  |  |  |
|                                                | parameters                                                                                                    | Description                                                                                                    |  |  |  |  |  |  |  |
|                                                | Communication<br>reference (CR)                                                                                                    | The communication reference (CR) is a continuous number and is<br>entered in the EFB as the parameter CR. CR is a value between 2 an<br>62 and is set automatically by SyCon during the bus configuration.<br>It starts behind the NOA with 2 and increases by 1 from PCP node to<br>PCP node. The last node on the bus has the highest number. |  |  |  |  |  |  |  |
|                                                | Slot Number                                                                                                    | The INTERBUS network is identified through the slot number where the node is located. The slot number is entered in the EFB as the parameter SLOT                                                                                                    |  |  |  |  |  |  |  |

#### Example of Addressing a PCP Node

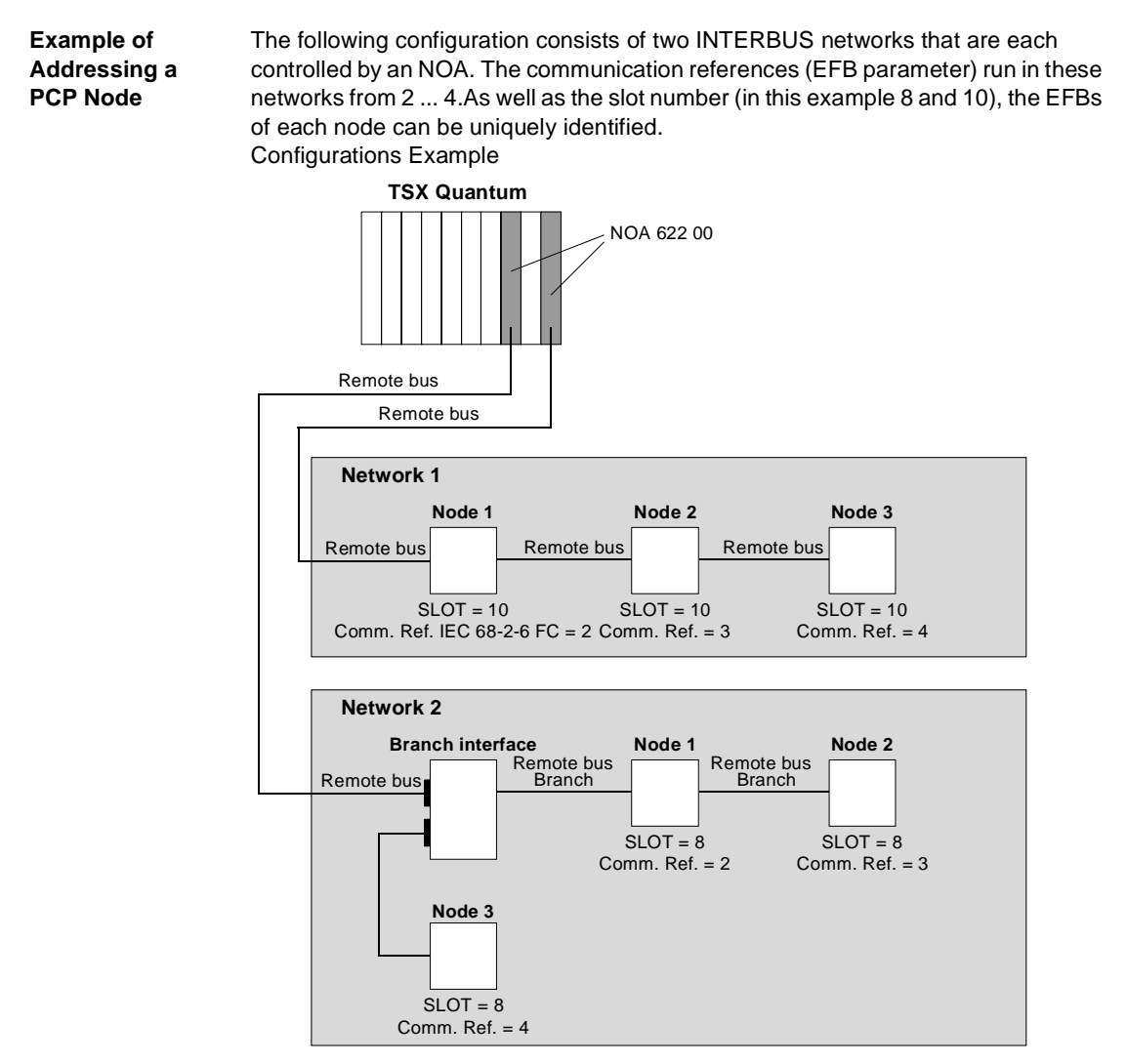

You need the EFBs IBS\_READ and IBS\_WRITE to receive data from your PCP module or to send data there.

We recommend configuring an EFB for each time a write or read access is made for each node.

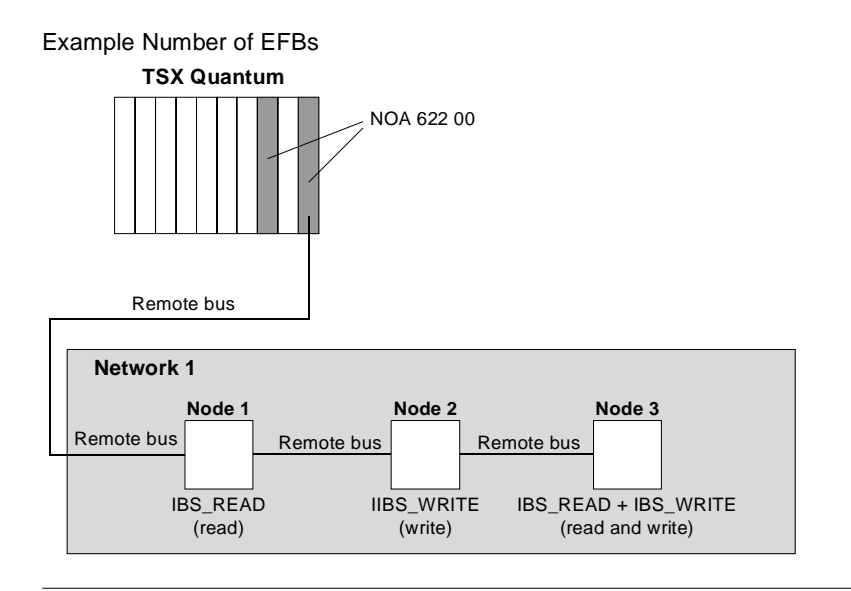

## **Groups and Alternatives**

# 9

# Overview Introduction This section describes the use of groups and alternatives. What's in this Chapter ? This chapter contains the following topics: Topic Page Groups 84 Alternatives 88

#### Groups

| What are              | INTERBUS nodes which are functionally similar can be put together in groups.                                                                                                    |  |  |  |  |  |  |  |
|-----------------------|----------------------------------------------------------------------------------------------------|--|--|--|--|--|--|--|
| groups?               | Nodes which do not directly follow each other can also be added to a group. Each node can only be added to one group. You can only add remote bus branches, local bus or peripheral bus nodes to groups.                                                                                                    |  |  |  |  |  |  |  |
|                       | Groups nodes and bus segments which are at a physical distance from one another<br>can be switched on together programmatically by a command using groups.<br>If you shut down any node in the group, all nodes in this group and any nodes which<br>happen to be dependant on this node will be shut down also, e.g. a local bus<br>(peripheral bus) branch which is not assigned to the group ("branch in branch").<br>The same applies if a node in a group fails. |  |  |  |  |  |  |  |
| Configuring<br>groups | Use SysCon to assign a node to a group. Enter the relevant number here in the device configuration under <b>Group number</b> .                                                                                                    |  |  |  |  |  |  |  |
|                       | Valid range for the group number. 1 255                                                                                                    |  |  |  |  |  |  |  |
|                       | Within a branch all nodes must have the same group number with the exception of the branch interface module where the branch diverges. The branch interface module itself may not be assigned to a group.                                                                                                    |  |  |  |  |  |  |  |
|                       | CAUTION                                                                                                    |  |  |  |  |  |  |  |
|                       | A remote bus node in the main branch of the INTERBUS                                                                                                    |  |  |  |  |  |  |  |

architecture may not be assigned to a group.

If this node was assigned to a group **none** of the other nodes can be activated individually. Switching on an off a group via the individual nodes and via the branch interface module is also **not** possible in this case.

The configuration software does not check if the group assignment is allowed. This must be checked by the user.

Failure to follow this precaution can result in injury or equipment damage.

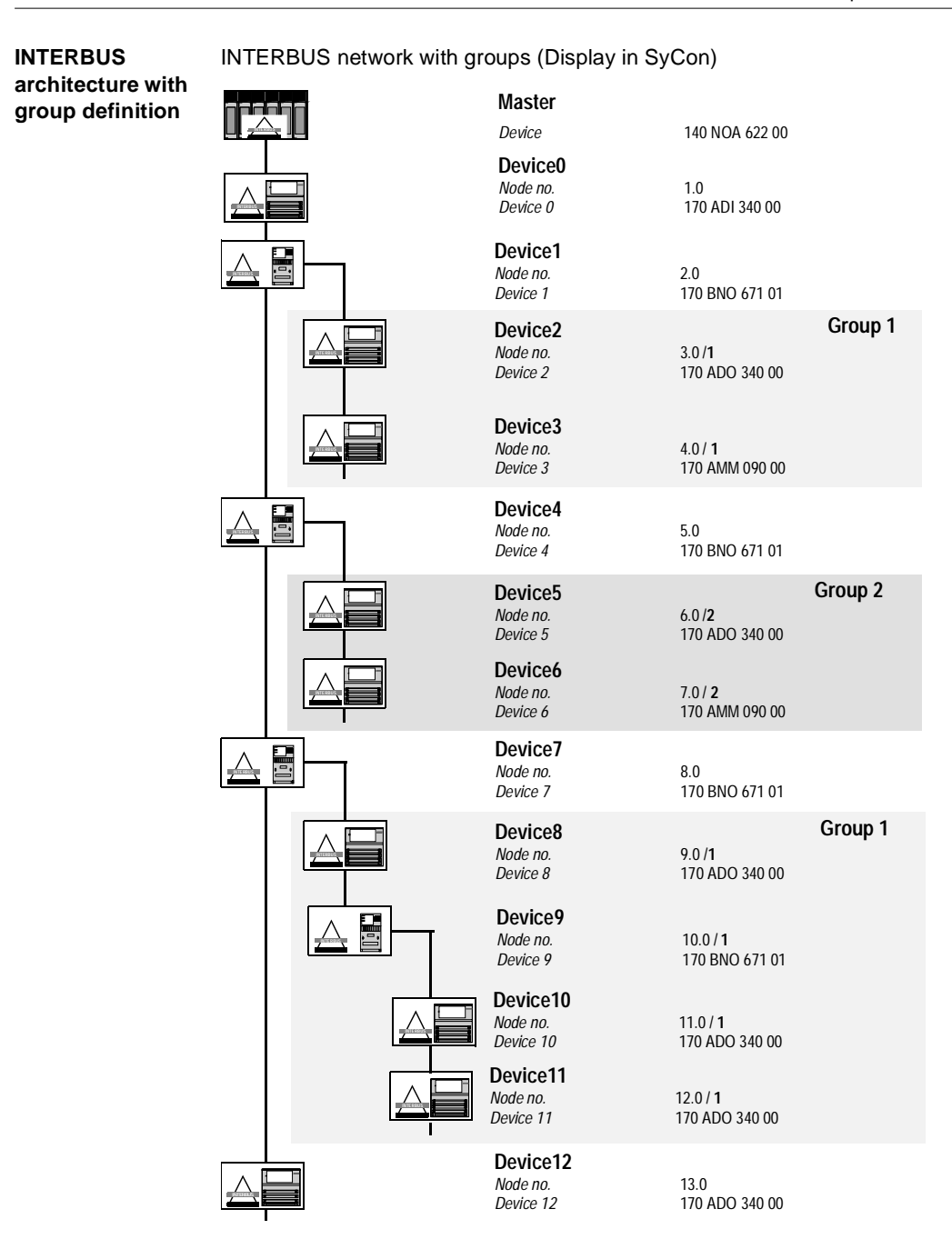

| Node behavior<br>when assigning<br>to groups | The nodes in a group and thus the entire group can be switched on and off in Concept via the Activation word $4x$ (See <i>Activate, p. 69</i> )<br>Here you specify the individual node which should be switched on and off. If this node is assigned to a group the entire group is always switched.                                                                                                    |
|----------------------------------------------|----------------------------------------------------------------------------------------------------|
|                                              | <b>Note:</b> When switching off a remote bus node all the following nodes are switched off whether or not they are assigned to a group.<br>When a remote bus mode is switched on all the following nodes are switched off again. Following alternatives and groups are an exception to this. These are <b>not</b> reconnected. They must either be activated manually or the entire bus must be restarted so that all nodes are active again. |
|                                              | In the following table the status of the individual nodes after deactivation and then activation for some example nodes with an without group assignment are shown (see <i>INTERBUS architecture with group definition, p. 85</i> ). A precondition for this is that the bus was started before a node is deactivated and all nodes are active.                                                                                               |

| Node         | Group       | Туре       | Status a | after |         |       |         |       |        |      |         |         |
|--------------|-------------|------------|----------|-------|---------|-------|---------|-------|--------|------|---------|---------|
| number       |             |            | TN 1.0   |       | TN 4.0; | Gr. 1 | TN 7.0, | Gr. 2 | TN 8.0 |      | TN 11.0 | , Gr. 1 |
|              |             |            | Deact.   | Act.  | Deact.  | Act.  | Deact.  | Act.  | Deact. | Act. | Deact.  | Act.    |
| TN 1.0       | -           | I/O        | X        | J     | J       | J     | J       | J     | J      | J    | J       | J       |
| TN 2.0       | -           | BK         | x        | J     | J       | J     | J       | J     | J      | J    | J       | J       |
| TN 3.0       | 1           | I/O        | X        | X     | Х       | J     | J       | J     | J      | J    | Х       | J       |
| TN 4.0       | 1           | I/O        | x        | X     | X       | J     | J       | J     | J      | J    | Х       | J       |
| TN 5.0       | -           | BK         | x        | J     | J       | J     | J       | J     | J      | J    | J       | J       |
| TN 6.0       | 2           | I/O        | x        | X     | J       | J     | х       | J     | J      | J    | J       | J       |
| TN 7.0       | 2           | I/O        | x        | Х     | J       | J     | Х       | J     | J      | J    | J       | J       |
| TN 8.0       | -           | BK         | x        | J     | J       | J     | J       | J     | Х      | J    | J       | J       |
| TN 9.0       | 1           | I/O        | X        | X     | Х       | J     | J       | J     | Х      | Х    | Х       | J       |
| TN 10.0      | 1           | BK         | X        | Х     | Х       | J     | J       | J     | Х      | Х    | Х       | J       |
| TN 11.0      | 1           | I/O        | X        | X     | Х       | J     | J       | J     | Х      | Х    | Х       | J       |
| 12.0         | 1           | I/O        | x        | X     | X       | J     | J       | J     | X      | Х    | Х       | J       |
| 13.0         | -           | I/O        | x        | J     | J       | J     | J       | J     | X      | J    | J       | J       |
| TN Node nur  | nber        |            |          |       |         |       |         |       |        |      |         |         |
| BK Branch in | iterface m  | odule      |          |       |         |       |         |       |        |      |         |         |
| I/O I/O node |             |            |          |       |         |       |         |       |        |      |         |         |
| Deact. Node  | was activa  | ated       |          |       |         |       |         |       |        |      |         |         |
| Act. Node wa | as activate | d again    |          |       |         |       |         |       |        |      |         |         |
| X Node not   | active (no  | o data tra | affic)   |       |         |       |         |       |        |      |         |         |
| J Node act   | ive (data t | raffic)    |          |       |         |       |         |       |        |      |         |         |
|              |             |            |          |       |         |       |         |       |        |      |         |         |

Status for all nodes after deactivation and activation for some example nodes

| Alternatives |
|--------------|
| Alternatives |

| What are<br>alternatives?   | It may be necessary for an application to activate different INTERBUS configurations while a process is running via a connection point, e.g. for a serial machine with different variations. This is carried out using so-called "alternatives" or alternatively switchable groups, which make it possible for the user to connect differently structured bus segments to the same remote bus output on a branch interface module. Using the SyCon configuration software the entire configuration with all the alternatives is stored in the power-up module. The initial alternative is selected using the application program.                                                                                                    |
|-----------------------------|----------------------------------------------------------------------------------------------------|
| Configuring<br>alternatives | Use SysCon to assign a node to an alternative. Enter another alternative here in the device configuration under <b>Group number</b> beside the Group number (See <i>Configuring groups, p. 84</i> ).<br>Value range for the alternative: 1 255<br>The group number and the alternative a separated by a hyphen.<br>Example: If a node belongs to group 3 and there it belongs to alternative 2, enter <b>3-2</b> under <b>Group number</b> .<br>You can only define alternative nodes within a group. Thus, they have the same group number but a different alternative number. Exactly <b>one</b> alternative for this group can be activated. No more than one alternative can even be active at the same time. The nodes in different alternatives must always have different logical nodes, i.e. one node can only ever belong to a single alternative, never to more than one. |
|                             | <b>Note:</b> An alternative group can only be connected to a remote bus node (branch interface module). Conversely, the first node in an alternative group must also be a branch interface module. An alternative group can also be located an a deeper bus level than the main remote bus bar.                                                                                                    |

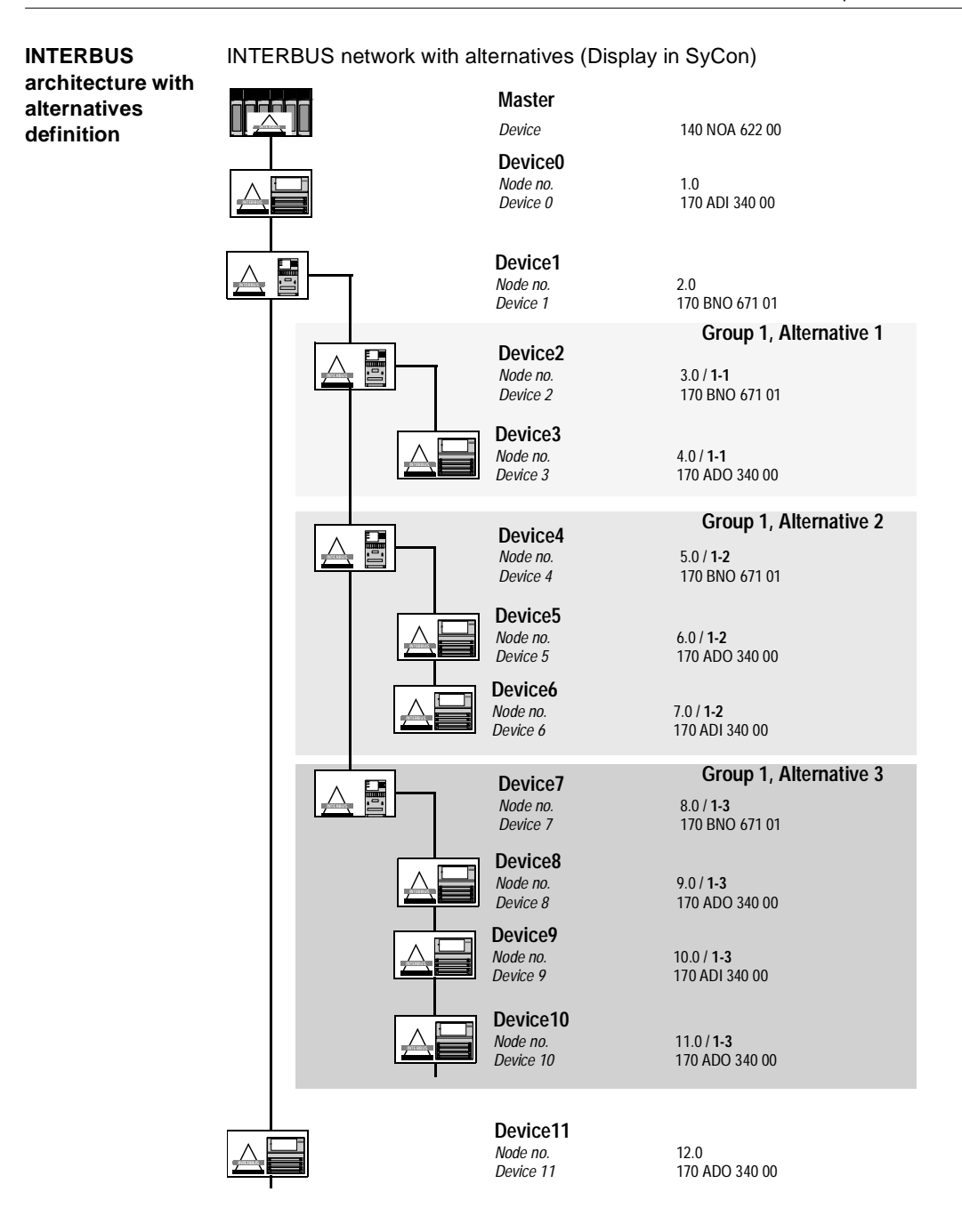

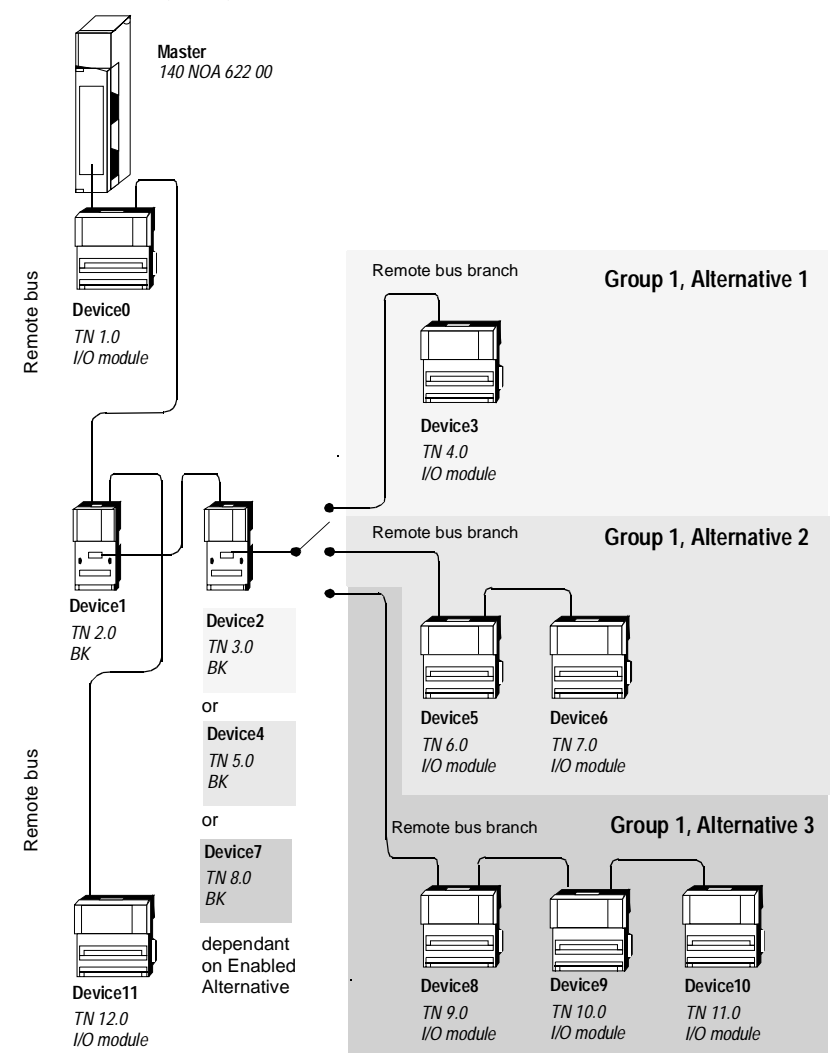

Hardware configuration to INTERBUS network with alternatives (see also display in SyCon)

TN Node number

BK Branch interface module

In the SyCon configuration every alternative in a group starts with its own branch interface module. However, in the hardware configuration there is only one other branch interface module physically available. Switching between the configured branch interface modules is carried out. for example, by connecting the individual bus line for the desired alternative to the remote bus interface for the branch interface module or via special branch interface modules.

Activation and changing between the different alternatives is configured in the application program. Before you activate an alternative here, you must make sure that this alternative is connected in the hardware.

#### Switching behavior for alternative groups

**Note:** When a bus starts **none** of the configured alternatives is active. You must explicitly specify which alternative should be started.

The nodes in alternative groups and thus the entire alternative can be switched on and off in Concept via the Activation word 4x (See *Activate, p. 69*) Here you specify the any node from an alternative group which should be switched on and off. Then the whole alternative is always switched on.

**Note:** When a remote bus mode is switched off all the following nodes with and without groups and alternative assignments are switched off. When a remote bus mode is switched on all the following nodes are switched off again. Following alternatives and groups are an exception to this, these are **not** reconnected. They must be activated manually.

## **EFB** descriptions

# IV

#### Overview

**Introduction** The EFB descriptions are arranged in alphabetical order.

What's in this Part?

This part contains the following chapters:

| Chapter | Chapter Name                                                         | Page |
|---------|----------------------------------------------------------------------|------|
| 10      | IBS_READ: Reading variables via INTERBUS                             | 95   |
| 11      | IBS_SEND_REQ: Diagnostic query on the INTERBUS Master 140 NOA 622 00 | 101  |
| 12      | IBS_WRITE: Writing variables to INTERBUS PCP nodes                   | 113  |

## IBS\_READ: Reading variables via INTERBUS

# 10

# Overview Introduction This chapter describes the IBS\_READ block. What's in this Chapter contains the following topics: This chapter contains the following topics: Topic Page Brief Description 96 Representation 96 Runtime error 98

#### **Brief Description**

# FunctionYou can use this function block to read data into the status RAM of the PLC from aDescriptionPCP slave connected via the INTERBUS.<br/>Several function blocks can be configured at the same time, but of these at most 4

can be active at the same time. For these, different communication references (parameter CR) or the same communications reference with different logical addresses (parameter index, subindex) can be assigned (see *Parameter description, p. 97*). However, for all actual parameters of the individual modules different addresses must be configured.

**Note:** EN and ENO should not be used together with this EFB, otherwise output parameters can become fixed.

#### Representation

Symbol

Block representation

|        | IBS_l    | READ     |       |
|--------|----------|----------|-------|
| BOOL   | START    | ACTIVE   | BOOL  |
| BYTE   | SLOT     | DONE     | BOOL  |
| UINT — | CR       | ERROR    | BOOL  |
| UINT — | INDEX    | STATUS   | —WORD |
| BYTE-  | SUBINDEX |          |       |
| BYTE — | LENGTH   | PCP_Data | — ANY |
|        |          |          |       |

## Parameter

Description of parameters:

| desc | rip   | otio | n |
|------|-------|------|---|
|      | · · P |      |   |

| Parameter | Data type | Meaning                                                                                                    |
|-----------|-----------|----------------------------------------------------------------------------------------------------|
| START     | BOOL      | =1: Reading the data from the specified INTERBUS PCP Slave<br>is started.<br>The parameter must remain "1" until the operation is completed.<br>If the parameter remains "1" after the operation is completed,<br>the EFB starts a new read operation in the next PLC cycle.<br><b>Note:</b> If the parameter is set to "0" before the end of the<br>operation, the operation is stopped. |
| SLOT      | BYTE      | Specifies the slot address of the corresponding INTERBUS<br>Master NOA 622 00 in the Quantum rack.                                                                                                    |
| CR        | UINT      | Communications reference of the PCP node as defined in the configuration tool.                                                                                                    |
| INDEX     | UINT      | Logical address of the PCP node; this address is specified in the manufacturer's documentation.                                                                                                    |
| SUBINDEX  | BYTE      | Logical address defined for each element of the specified PCP node; this address is specified in the manufacturer's documentation.                                                                                                    |
| LENGTH    | BYTE      | Number of bytes to be read from the PCP node.                                                                                                    |
| ACTIVE    | BOOL      | This binary output is set to "1" as long as the read operation is being executed. It is set to "0" when the operation has successfully completed or if an error occurs.                                                                                                    |
| DONE      | BOOL      | =1: a read operation has been terminated without error                                                                                                    |
| ERROR     | BOOL      | =1: an error occurred during the read operation<br>The error status can be found in the STATUS parameter.                                                                                                    |
| STATUS    | WORD      | Specifies the error status; for further information refer to the section called <i>Runtime error, p. 98.</i><br><status> = 0: Module inactive, a read operation is being executed or a read operation has successfully completed</status>                                                                                                    |
| PCP_Data  | ANY       | The data read from the PCP node is stored here.<br>Enter a variable here to define the required data type.<br>The data itself is always stored in n consecutive 4x registers.<br>n = LENGTH = number of bytes to be read                                                                                                    |

#### **Runtime error**

#### Error codes in PCP protocol

The following messages are displayed in the STATUS parameter of the EFB:

| Error nu | umber | Explanation                                                                                                    |
|----------|-------|----------------------------------------------------------------------------------------------------|
| Hex      | Dec   |                                                                                                    |
| 0x00     | 0     | No error                                                                                                    |
| 0x41     | 65    | ALI_INITIATE_ERR<br>Connection could not be activated.<br>The connection must be activated on the first request by sending an<br>initialization telegram. If the remote bus node does not confirm the<br>initialization, the connection cannot be activated and the request is<br>rejected with this error.                                                                                                    |
| 0x43     | 67    | ALI_REJECT_PAR_SRV<br>Too many parallel services at a communications reference (CR)                                                                                                    |
| 0x45     | 69    | ALI_REJECT_PDU_LENGTH<br>Requested PDU length exceeds the maximum length configured                                                                                                    |
| 0x46     | 70    | ALI_REJECT_SRV_NOT_SUPPORT<br>Requested Service not supported by the Master                                                                                                    |
| 0x81     | 129   | <ul> <li>ALI_REMOTE_ERR</li> <li>Error in the use of the remote bus node</li> <li>The communications partner server has rejected the request and returned an error.</li> <li>Possible cause: <ul> <li>Access to a non-existing object</li> </ul> </li> <li>Data length of the sent data does not correspond to the data length of the object</li> <li>For more information, see Note on error 081hex, p. 99.</li> </ul> |
| 0x82     | 130   | ALI_UNKNOWN_SERVICE<br>Unknown function in a requested message                                                                                                    |
| 0x83     | 131   | ALI_LOCAL_ERR<br>PCP communication is not initialized or is incorrectly initialized for this<br>slave<br>Communication reference (CR) for this slave must be checked.                                                                                                    |
| 0x87     | 135   | ALI_F_VFD_WRONG_STATE<br>Local status does not allow a send<br>The current configuration is not activated on the Master, please<br>download the configuration.                                                                                                    |
| 0x8F     | 143   | ALI_F_TIMEOUT<br>Remote Bus Node does not respond in time (Timeout)                                                                                                    |

| Error nu | ımber | Explanation                                                       |
|----------|-------|-------------------------------------------------------------------|
| Hex      | Dec   |                                                                   |
| 0x97     | 151   | ALI_CR_INVALID                                                    |
|          |       | Invalid communication reference (CR)                              |
| 0x9B     | 155   | ALI_UNKNOWN_SERVICE                                               |
|          |       | Invalid INTERBUS PCP service                                      |
| F001     | 61441 | A connection to NOA cannot be established or NOA is not available |
| F010     | 61456 | PCP data not entered in the 4x register                           |
| F020     | 61472 | incorrect data length (LENGTH) entered                            |

#### Note on error 081hex

If the 081hex error message appears in the "STATUS" parameter, four further bytes with information will be transmitted to the INTERBUS connection module from the slave that has been affected.

This data will be stored in the first four bytes of the parameter PCP\_Data of the module. Please refer to the documentation of the affected PCP node for the meaning of this data.

**Note:** To avoid unintentionally overwriting data we advise you to always configure 4 contiguous bytes here (e.g. for the PCP\_Data parameter a word address for two contiguous free words or a word array with at least two elements).

### IBS\_SEND\_REQ: Diagnostic query on the INTERBUS Master 140 NOA 622 00

# 11

#### Overview

Introduction This chapter describes the IBS\_SEND\_REQ block.

What's in this Chapter?

This chapter contains the following topics:

| Торіс                               | Page |
|-------------------------------------|------|
| Brief Description                   | 102  |
| Representation                      | 102  |
| Runtime errors                      | 104  |
| Examples of Request/Response Blocks | 105  |

| Brief Descriptio        | n                                                                                                    |
|-------------------------|----------------------------------------------------------------------------------------------------|
| Function<br>Description | You can use this function block to request data from a specified INTERBUS Master NOA 622 00 and store it in the status RAM of the PLC. |
|                         | <b>Note:</b> EN and ENO should not be used together with this EFB, otherwise output parameters can become fixed.                       |
| Representation          |                                                                                                    |
| Symbol                  | Block representation:                                                                                                    |
|                         | BOOL START ACTIVE BOOL<br>BYTE SLOT DONE BOOL<br>ANY REQUEST ERROR BOOL<br>RESPONSE ANY                                                |

Parameter

Block parameter description:

| Decomption |
|------------|
|------------|

| Parameters | Data type | Significance                                                                                                    |
|------------|-----------|----------------------------------------------------------------------------------------------------|
| START      | BOOL      | <ul> <li>=1: a request operation is started, i.e. data is read from the specified INTERBUS Master 140 NOA 622 00 and stored in the state RAM on the PLC.</li> <li>The parameter must remain "1" until the operation is complete. If the parameter remains "1" after the operation is completed, a new request operation is started by the EFB in the following PLC cycle.</li> <li>Note: If the parameter is set to "0" before the operation is completed, the operation is cancelled.</li> </ul> |
| SLOT       | BYTE      | Specifies the slot address of the corresponding INTERBUS<br>Master NOA 622 00 in the Quantum backplane.                                                                                                    |
| REQUEST    | ANY       | Enter a control block here which starts a specific request to the NOA, see section <i>Examples of Request/Response Blocks</i> , <i>p. 105</i><br>Enter a variable here to define the required data type.<br>The data itself is always stored in n consecutive 4x registers.<br>A minimum of 128 words must be reserved for this area.                                                                                                    |
| ACTIVE     | BOOL      | This binary output is set to "1" as long as the operation is active.<br>It is set to "0" when the operation has successfully completed or<br>if an error occurs.                                                                                                    |
| DONE       | BOOL      | =1: An operation was stopped without an error                                                                                                    |
| ERROR      | BOOL      | =1: An error occurred during the request operation<br>The error status can be found in the STATUS parameter.                                                                                                    |
| STATUS     | WORD      | Specifies the error status (additional information can be found in paragraph <i>Runtime errors, p. 104.</i><br><status> = 0: Module inactive, a request operation is being executed or a request operation has successfully completed</status>                                                                                                    |
| RESPONSE   | ANY       | The data received from the NOA 622 00 is placed in a response<br>block here, see section <i>Examples of Request/Response Blocks</i> ,<br><i>p. 105</i><br>Enter a variable here to define the required data type.<br>The data itself is always stored in consecutive 4x registers.<br>A minimum of 128 words must be reserved for this area.                                                                                                    |

Note: Please note that the same data type always has to be used for the parameters REQUEST and RESPONSE (e.g. Bool, Word, Word, ByteArray, derived data types (see Example of Diagnosing a PCP Node, p. 121)...).

#### **Runtime errors**

#### Error numbers

The following messages are displayed in the STATUS parameter of the EFB:

| Error number |       | Meaning                                                                                                    |  |  |  |  |
|--------------|-------|----------------------------------------------------------------------------------------------------|--|--|--|--|
| Hex          | Dec   |                                                                                                    |  |  |  |  |
| 1001         | 4097  | Abort by user                                                                                                    |  |  |  |  |
| 2002         | 8194  | One or more control block parameters were modified while the operation<br>was active (this only applies to operations which require several cycles<br>for completion). Control block parameters may only be modified in<br>inactive operations. |  |  |  |  |
| 2004         | 8196  | <ul> <li>REQUEST not located on a 4x register</li> <li>RESPONSE not located on a 4x register</li> <li>No more 128 words free after the REQUEST address</li> <li>No more 128 words free after the RESPONSE address</li> </ul>                    |  |  |  |  |
| 2008         | 8200  | Unauthorized network routing path on slave                                                                                                    |  |  |  |  |
| 2009         | 8201  | Routing path equivalent to their own address                                                                                                    |  |  |  |  |
| 5001         | 20481 | Inconsistent response by the network                                                                                                    |  |  |  |  |
| 6001         | 24577 | No response received                                                                                                    |  |  |  |  |
| F001         | 61441 | A connection to NOA cannot be established or NOA is not available                                                                                                    |  |  |  |  |
| F010         | 61456 | Data not stored in the 4x Register                                                                                                    |  |  |  |  |

#### **Examples of Request/Response Blocks**

#### Overview

You can use the IBS\_SEND\_REQ block to send the following Requests/Actions from the CPU to the NOA and INTERBUS node:

| Function                                                                                                    | Command              | Description                                                                                                    |
|----------------------------------------------------------------------------------------------------|----------------------|----------------------------------------------------------------------------------------------------|
| Diagnosis (See Request/<br>Response Blocks for<br>INTERBUS Diagnosis, p. 106)                                             | (msg.b, msg.a)<br>66 | Request and storage of diagnosis data specified node                                                                               |
| Configuration Changes (See<br>Request/Response Blocks for<br>changing the INTERBUS<br>configuration, p. 109)              | 76                   | Changing the active INTERBUS<br>configuration by enabling blocking of<br>individually specified INTERBUS nodes<br>during operation |
| Connect/disconnect Slaves<br>(See Request/Response<br>blocks for connecting/<br>disconnecting INTERBUS<br>nodes , p. 111) | 82                   | Connecting/disconnecting the specified INTERBUS node, groups or branches                                                           |
| Start loading                                                                                                    | 67                   | Starts loading parameter blocks for the INTERBUS node                                                                              |
| End loading                                                                                                    | 69                   | The loading of the blocks is ended, the loaded data is enabled                                                                     |
| Transfer of configuration parameters                                                                                      | 68                   | Loading the Master bus parameters or slaves to the node                                                                            |
| Determine Bus Configuration                                                                                               | 75                   | Read the connected INTERBUS configuration                                                                                          |

**Note:** The following sections contains an overview of the first three function. Further information on this subject can be found in the SyCon documentation provided on your SyCon CD.

#### Request/ Response Blocks for INTERBUS Diagnosis

You can determine the internal diagnosis for individual nodes using these blocks. The control block for the REQUEST parameter has the following entries:

| Variable      | Туре | Value | Description                      |
|---------------|------|-------|----------------------------------|
| msg.rx        | Byte | 3     | Receiver = IBM Task              |
| msg.tx        | Byte | 16    | Sender = HOST                    |
| msg.ln        | Byte | 8     | Length of the message header = 8 |
| msg.nr        | Byte | j     | Message Number (optional)        |
| msg.a         | Byte | 0     | No Response Number               |
| msg.f         | Byte | 0     | No error                         |
| msg.b         | Byte | 66    | Operation: IBM_Device_Diag       |
| msg.e         | Byte | 0     | Not used.                        |
| msg.DeviceAdr | Byte | 0 250 | Dev_Adr                          |
|               |      | (255) | Node Address (from Concept)      |
| msg.DataArea  | Byte | 0     | Not used.                        |
| msg.DataAdr   | Word | 0     | Not used.                        |
| msg.Dataldx   | Byte | 0     | Not used.                        |
| msg.DataCnt   | Byte | 0     | Not used.                        |
| msg.DataType  | Byte | 0     | Not used.                        |
| msg.DataFnc   | Byte | 0     | Not used.                        |

The response block of the RESPONSE parameter has the following entries:

| Variable      | Туре | Value    | Description                 |
|---------------|------|----------|-----------------------------|
| msg.rx        | Byte | 16       | Receiver = Node on the HOST |
| msg.tx        | Byte | 3        | Source Node = IBM-Task      |
| msg.In        | Byte | 8+107max | Message Length              |
| msg.nr        | Byte | j        | Message Number              |
| msg.a         | Byte | 66       | Response = IBM_Device_Diag  |
| msg.f         | Byte | 0        | Error Status                |
| msg.b         | Byte | 0        | No Operation                |
| msg.e         | Byte | 0        | Extensions                  |
| msg.DeviceAdr | Byte | 0 250    | Dev_Adr                     |
|               |      | (255)    | Node Address (from Concept) |
| msg.DataArea  | Byte | 0        | Data area, not used         |
| msg.DataAdr   | Word | 0        | Data address, not used      |
| msg.Dataldx   | Byte | 0        | Data index, not used        |

| Variable       | Туре | Value | Description                                                                    |
|----------------|------|-------|--------------------------------------------------------------------------------|
| msg.DataCnt    | Byte | 107   | Data Number = Length of the diagnosis structure                                |
| msg.DataType   | Byte | 0     | Data type, not used                                                            |
| msg.Function   | Byte | 0     | Read function, not used                                                        |
| msg.d[0]       | Byte |       | Diagnosis status, p. 107                                                       |
| msg.d[1]       | Byte |       | Real_length_code                                                               |
| msg.d[2]       | Byte |       | Real_ident_code                                                                |
| msg.d[3-4]     | Word |       | Num_of_CRC_errors                                                              |
| msg.d[5]       | Byte |       | Online_error                                                                   |
| msg.d[6]       | Byte | 0 100 | Number of entries in the error data buffer                                     |
| msg.d[7106max] |      |       | Error data buffer, length max. 100 (50)<br>Bytes, depends on number of entries |
|                | Byte |       | Diagnosis Error Numbers, p. 108                                                |
|                | Byte |       | reserved, not used                                                             |

Diagnosis status The bits of the diagnosis bytes have the following meaning: :

|   |   |   |   | 0 | - | · · · · · · · · · · · · · · · · · · · |   |
|---|---|---|---|---|---|---------------------------------------|---|
| 7 | 6 | 5 | 4 | 3 | 2 | 1                                     | 0 |

| Bit | Function          | Significance                                                                                                    |
|-----|-------------------|----------------------------------------------------------------------------------------------------|
| 0   | No_Response       | Slave does not respond and is missing                                                                                                    |
| 1   | Error_Buff_Ovfl.  | Error Buffer Overflow                                                                                                    |
| 2   | Peripheral_Fault  | Slave has detected a peripheral supply error or short circuit                                                                                                   |
| 3   | Cfg_Fault         | Difference between the Device Ident or Length Code and<br>the values configured. Check both values configured in<br>SyCon or in the configuration loaded online |
| 4   | Reconfiguration   | Slave generated a reconfiguration request                                                                                                    |
| 5   | Interface_2_Error | Remote bus interface of the slave is faulty and triggers a Timeout. The interface is disconnected from the Master.                                              |
| 6   | Interface_1_Error | The interface to the slave's remote bus, local bus or installation bus branch is faulty and triggers a Timeout. The interface is disconnected from the Master.  |
| 7   | Deactivated       | Slave is deactivated in the current configuration and is not processed. When the processing of the node is to be enabled, activate it using SyCon.              |

| Diagnosis Error | Error numbers |     |                                                                                                    |  |  |
|-----------------|---------------|-----|----------------------------------------------------------------------------------------------------|--|--|
| Numbers         | Error numbers |     | Description                                                                                                    |  |  |
|                 | Hex           | Dec | -                                                                                                    |  |  |
|                 | 0             | 0   | no error                                                                                                    |  |  |
|                 | 1E            | 30  | A slave was not found in the last network scan cycle.                                                                              |  |  |
|                 | 1F            | 31  | A slave returns a different ID code than that given in the configuration.                                                          |  |  |
|                 | 20            | 32  | A slave returns a different length code than that given in the configuration.                                                      |  |  |
|                 | 21            | 33  | More non-configured slaves detected at the interface to the remote bus, local bus or installation bus branch.                      |  |  |
|                 | 22            | 34  | Further, non-configured slaves detected at the interface to the remote bus.                                                        |  |  |
|                 | 23            | 35  | A slave was not found in the last network scan cycle.                                                                              |  |  |
|                 | 24            | 36  | A slave returns a peripheral error                                                                                                 |  |  |
|                 | 25            | 37  | A slave returns a configuration request                                                                                            |  |  |
|                 | 26            | 38  | A slave has detected a Checksum Error during data transfer                                                                         |  |  |
|                 | 28            | 40  | Faulty interface to the remote bus, local bus or installation bus branch                                                           |  |  |
|                 | 29            | 41  | Faulty interface to the remote bus                                                                                                 |  |  |
|                 | 2A            | 42  | Slave reports a false ID and length code during the last network scan cycle.                                                       |  |  |
|                 | 2B            | 43  | Slave missing because of broken INTERBUS connection during runtime                                                                 |  |  |
|                 | 2C            | 44  | Connection to this slave lost because of a faulty network connection in the local bus branch                                       |  |  |
|                 | 2D            | 45  | This slave was the last one that could be contacted by the INTERBUS scan in the last network scan cycle carried out during runtime |  |  |
|                 | 2E            | 46  | Communication with this slave is stopped                                                                                           |  |  |
Request/ Response Blocks for changing the INTERBUS configuration You can use this block to change the active configuration of the connected INTERBUS by enabling or blocking individual nodes. The control block for the REQUEST parameter has the following entries:

| Variable   | type | Value | Description                           |
|------------|------|-------|---------------------------------------|
| msg.rx     | Byte | 3     | Receiver = IBM-Task                   |
| msg.tx     | Byte | 16    | Source Node = HOST                    |
| msg.ln     | Byte | x     | Number of the active slaves 1251 max. |
| msg.nr     | Byte | j     | Message Number (optional)             |
| msg.a      | Byte | 0     | No Response Number                    |
| msg.f      | Byte | 0     | No error                              |
| msg.b      | Byte | 76    | Operation: IBM_Set_Configuration      |
| msg.e      | Byte | 0     | Not used.                             |
| msg.d[0]   | Byte | 1     | Slave Device 1 enabled                |
|            |      | 0     | Slave Device 1 blocked                |
| msg.d[1]   | Byte | 1     | Slave Device 2 enabled                |
|            |      | 0     | Slave Device 2 blocked                |
| -          | -    | -     | -                                     |
| msg.d[x-1] | Byte | 1     | Slave Device x enabled                |
|            |      | 0     | Slave Device x blocked                |

The response block for the REQUEST parameter has the following entries:

| Variable | type | Value | Description                                                  |
|----------|------|-------|--------------------------------------------------------------|
| msg.rx   | Byte | 16    | Receiver = Node on the HOST                                  |
| msg.tx   | Byte | 3     | Source Node = IBM-Task                                       |
| msg.ln   | Byte | x     | Message Length                                               |
| msg.nr   | Byte | j     | Message Number                                               |
| msg.a    | Byte | 76    | Response = IBM_Set_Configuration                             |
| msg.f    | Byte |       | Error status, see Change error numbers configuration, p. 110 |
| msg.b    | Byte | 0     | No Operation                                                 |
| msg.e    | Byte | 0     | Not used.                                                    |

| Change error  | Error number         |     |                                                                                                    |  |  |
|---------------|----------------------|-----|----------------------------------------------------------------------------------------------------|--|--|
| numbers       | Error number         |     | Description                                                                                                    |  |  |
| configuration | hex                  | dec | Description                                                                                                    |  |  |
|               | 0 0                  |     | no error                                                                                                    |  |  |
|               | 65 101               |     | An active slave reports a false ID or length code or is missing                                                                  |  |  |
|               | 6710368104691056B107 |     | The configuration was changed during the ID scan                                                                                 |  |  |
|               |                      |     | More slaves than expected were detected in a branch                                                                              |  |  |
|               |                      |     | Timeout when opening an INTERBUS branch                                                                                          |  |  |
|               |                      |     | Configuration was changed during the runtime, a running slave no longer responds                                                 |  |  |
|               | 9A                   | 154 | <ul> <li>The following error are triggered:</li> <li>msg.In and the number of slaves configured does not match<br/>or</li> </ul> |  |  |
|               |                      |     | <ul> <li>not all local bus nodes in the local bus are blocked<br/>or</li> </ul>                                                  |  |  |
|               |                      |     | following remote bus nodes are not blocked                                                                                       |  |  |

| Request/<br>Responseblocks<br>for connecting/ | You can use these blocks to connect or disconnect INTERBUS nodes, groups or branches.<br>The response block for the REQUEST parameter has the following entries: |      |       |                     |  |
|-----------------------------------------------|----------------------------------------------------------------------------------------------------|------|-------|---------------------|--|
| INTERBUS                                      | Variable                                                                                                    | type | Value | Description         |  |
| nodes                                         | msg.rx                                                                                                    | Byte | 3     | Receiver = IBM-Task |  |
|                                               | msg.tx                                                                                                    | Byte | 16    | Source Node = HOST  |  |

| Tanabio  | .,,,,,,,,,,,,,,,,,,,,,,,,,,,,,,,,,,,,,, | Taluo | Becchpiten                                                                            |
|----------|-----------------------------------------|-------|---------------------------------------------------------------------------------------|
| msg.rx   | Byte                                    | 3     | Receiver = IBM-Task                                                                   |
| msg.tx   | Byte                                    | 16    | Source Node = HOST                                                                    |
| msg.ln   | Byte                                    | x     | Number of the affected slaves 1 251)                                                  |
| msg.nr   | Byte                                    | j     | Message Number (optional)                                                             |
| msg.a    | Byte                                    | 0     | No Response Number                                                                    |
| msg.f    | Byte                                    | 0     | No error                                                                              |
| msg.b    | Byte                                    | 82    | Operation:<br>IBM_Control_Active_Configuration                                        |
| msg.e    | Byte                                    | 0     | Not used.                                                                             |
| msg.d[0] | Byte                                    | 0, 1  | bSwitch_Code<br>0 = disconnect the specified slave<br>1 = connect the specified slave |
| msg.d[1] | Byte                                    | 0 250 | first slave number<br>(Number is equivalent to Device in Concept)                     |
|          |                                         |       |                                                                                       |
| msg.d[x] | Byte                                    | 0 250 | x. slave number                                                                       |

The response block for the REQUEST parameter has the following entries:

| Variable | type | Value | Description                                                   |
|----------|------|-------|---------------------------------------------------------------|
| msg.rx   | Byte | 16    | Receiver = Node on the HOST                                   |
| msg.tx   | Byte | 3     | Source Node = IBM-Task                                        |
| msg.ln   | Byte | x     | Message Length                                                |
| msg.nr   | Byte | j     | Message Number                                                |
| msg.a    | Byte | 82    | Response =<br>IBM_Control_Active_Configuration                |
| msg.f    | Byte |       | Error status, see Connect/Disconnect Error<br>Numbers, p. 112 |
| msg.b    | Byte | 0     | No Operation                                                  |
| msg.e    | Byte | 0     | Not used.                                                     |

| Connect/         | Error numbers (msg.f)                 |     |                                                                                                    |  |
|------------------|---------------------------------------|-----|----------------------------------------------------------------------------------------------------|--|
| Disconnect Error | Error number                          |     | Description                                                                                                    |  |
| Number 3         | hex         dec           0         0 |     | Description                                                                                                    |  |
|                  |                                       |     | no error                                                                                                    |  |
|                  | 65                                    | 101 | An active slave reports a false ID or length code or is missing                                                        |  |
|                  | 6710368104691056B107                  |     | The configuration was changed during the ID scan                                                                       |  |
|                  |                                       |     | More slaves than expected were detected in a branch                                                                    |  |
|                  |                                       |     | Timeout when opening an INTERBUS branch                                                                                |  |
|                  |                                       |     | Configuration was changed during the runtime, a running slave no longer responds                                       |  |
|                  | 6D                                    | 109 | An INTERBUS slave can not be connected, because at least one of the other slaves in the configuration is disconnected. |  |
|                  | 6E                                    | 110 | An alternative group cannot be activated because a second alternative is active in the same group.                     |  |

# IBS\_WRITE: Writing variables to INTERBUS PCP nodes

# 12

# Overview This chapter describes the IBS\_WRITE block. Introduction This chapter describes the IBS\_WRITE block. What's in this Chapter contains the following topics: This chapter contains the following topics: Topic Page Brief Description 114 Representation 114

#### **Brief Description**

#### Function You can use this function block to write data from the status RAM of the PLC to a Description PCP slave connected over the INTERBUS. Several function blocks can be configured at the same time, but of these at most 4 can be active at the same time. For these, different communication references (parameter CR) or the same communications reference with different logical addresses (parameter index, subindex) can be assigned (see Parameter Description, p. 115). However, for all actual parameters of the individual modules different addresses must be configured.

Note: EN and ENO should not be used together with this EFB, otherwise output parameters can become fixed.

#### Representation

Symbol

Block representation:

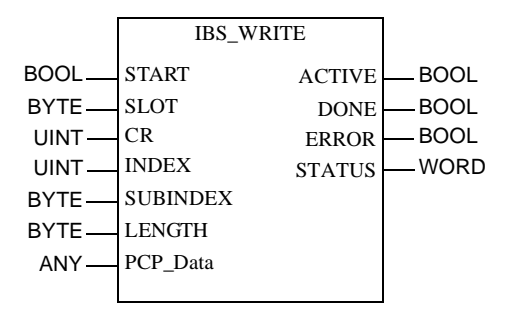

| Parameter   | Block parameter description: |           |                                                                                                    |  |  |
|-------------|------------------------------|-----------|----------------------------------------------------------------------------------------------------|--|--|
| Description | parameters                   | Data type | Significance                                                                                                    |  |  |
|             | START                        | BOOL      | =1: Writing data to the specified INTERBUS PCP Slave is<br>started.<br>The parameter must remain "1" until the operation is complete.<br>If the parameter remains "1" after the operation is completed,<br>the EFB starts a new write operation in the next PLC cycle.<br><b>Note:</b> If the parameter is set to "0" before the operation is<br>completed, the operation is cancelled. |  |  |
|             | SLOT                         | BYTE      | Specifies the slot address of the corresponding INTERBUS<br>Master NOA 622 00 in the Quantum backplane.                                                                                                    |  |  |
|             | CR                           | UINT      | Communications reference of the PCP node as defined in the configuration tool.                                                                                                    |  |  |
|             | INDEX                        | UINT      | Logical address of the PCP node; this address is specified in the manufacturer's documentation.                                                                                                    |  |  |
|             | SUBINDEX                     | BYTE      | Logical address defined for each element of the specified PCP<br>node; this address is specified in the manufacturer's<br>documentation.                                                                                                    |  |  |
|             | LENGTH                       | BYTE      | Number of bytes to be written to the specified PCP node.                                                                                                    |  |  |
|             | PCP_Data                     | ANY       | The content of this register is written to the PCP node.<br>Enter a variable here to define the required data type.<br>The data itself is always stored in n consecutive 4x registers.<br>n = LENGTH = number of bytes to write                                                                                                    |  |  |
|             | ACTIVE                       | BOOL      | This binary output is set to "1" as long as the write operation is active. It is set to "0" when the operation has successfully completed or if an error occurs.                                                                                                    |  |  |
|             | DONE                         | BOOL      | =1 : a write operation has been terminated without error                                                                                                    |  |  |
|             | ERROR                        | BOOL      | =1: an error occurred during the write operation<br>The error status can be found in the STATUS parameter.                                                                                                    |  |  |
|             | STATUS                       | WORD      | Specifies the error status; for further information refer to the section called <i>Runtime error, p. 98.</i><br><status> = 0: Module inactive, a write operation is being executed or a write operation has successfully completed</status>                                                                                                    |  |  |

| CAUTION                                                                                                    |
|----------------------------------------------------------------------------------------------------|
| Overwriting input data                                                                                                    |
| If the 081hex error occurs the input data for the PCP data will be<br>overwritten by the additional information!<br>Before creating new modules you must make sure that the parameter<br>PCP_Data contains the desired PCP data. |
| Failure to follow this precaution can result in injury or equipment damage.                                                                                                    |

# Appendices

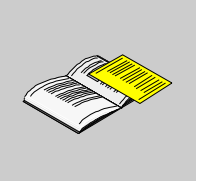

#### At a Glance

| Introduction                         | The appendix contains information about Hardware, Software and upgrading possibilities. |                                                                                    |            |
|--------------------------------------|-----------------------------------------------------------------------------------------|------------------------------------------------------------------------------------|------------|
| What's in this The appendi Appendix? |                                                                                         | dix contains the following chapters:                                               | Page       |
|                                      | A                                                                                       | Example for diagnosis and control of a slave                                       | 119        |
|                                      | В                                                                                       | Upgrading from 140 NOA 611 x0 to 140 NOA 622 00                                    | 125        |
|                                      | С                                                                                       | Import CMD G4 Projects in SyCon                                                    | 129        |
|                                      | B<br>C                                                                                  | Upgrading from 140 NOA 611 x0 to 140 NOA 622 00<br>Import CMD G4 Projects in SyCon | 125<br>129 |

# Example for diagnosis and control of a slave

# Α

| Overview                   |                                                                                                    |                        |  |  |  |  |
|----------------------------|----------------------------------------------------------------------------------------------------|------------------------|--|--|--|--|
| Introduction               | In this chapter you will find an example illustrating how to slave.                                             | diagnose and control a |  |  |  |  |
| What's in this             | This chapter contains the following topics:                                                                     |                        |  |  |  |  |
| What's in this             | This chapter contains the following topics:                                                                     |                        |  |  |  |  |
| What's in this<br>Chapter? | This chapter contains the following topics: Topic                                                               | Page                   |  |  |  |  |
| What's in this<br>Chapter? | This chapter contains the following topics:<br><b>Topic</b><br>Example for control of a slave via a generic bus | <b>Page</b> 120        |  |  |  |  |

#### Example for control of a slave via a generic bus

- Task DescriptionThe connection by a slave to the bus master 140 NOA 622 00 via the generic bus<br/>make is possible to control a slave using as assigned activation word (See Activate,<br/>p. 69). By setting and resetting the individual bits you can start and stop the<br/>INTERBUS and connect and disconnect the specified node.
- Possible<br/>solutionThe generic bus is assigned a 4x word in the menu window I/O Map in the<br/>Activatefield. With the help of the EFB the desired device address/node number<br/>(4x+1) and the controller are defined using the appropriate bits (4x).<br/>Loading of the address of the slave node in word 4x + 1 via the variable<br/>IBS Geraete Nr, e.g. via the Reference Data Editor.

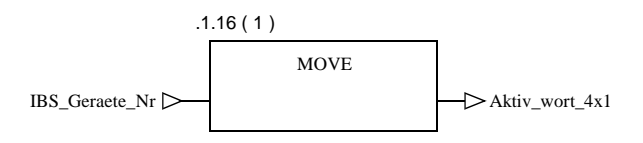

Input of control sequences, in this case via changes of the literals in the animated state.

| .1  | .7 ( 2 )    |               |
|-----|-------------|---------------|
|     | BIT_TO_WORD |               |
| 0 > | BIT0        | Aktiv_wort_4x |
| 0 > | BIT1        |               |
| 0 > | BIT2        |               |
| 0 > | BIT3        |               |
| 0 > | BIT4        |               |
| 0 > | BIT5        |               |
| 0 > | BIT6        |               |
| 0 > | BIT7        |               |
| 0 > | BIT8        |               |
| 0 > | BIT9        |               |
| 0 > | BIT10       |               |
| 0 > | BIT11       |               |
| 0 > | BIT12       |               |
| 0 > | BIT13       |               |
| 0 > | BIT14       |               |
| 0 > | BIT15       |               |
|     |             |               |

## Example of Diagnosing a PCP Node

| Task Description     | With the help of the EFBs address should be read.                                                                                                    | BS_SENE<br>Also, data fr | D_REQ diagnosis data from a specific node<br>om the EFB's parameters should be prepared. |
|----------------------|----------------------------------------------------------------------------------------------------|--------------------------|------------------------------------------------------------------------------------------|
| Possible<br>solution | In order to make the programming more simple, a suitable derived data type (msg) must be defined. Furthermore, with the help of the EFB the desired values are loaded into the elements of the structure and started via the EFB IBS_SEND_REQ call so that the diagnosis data from the specified slave node can be read in. Information regarding the required data can be found in the block description IBS_SEND_REQ (See <i>IBS_SEND_REQ: Diagnostic query on the INTERBUS Master 140 NOA 622 00, p. 101</i> ), in section <i>Request/Response Blocks for INTERBUS Diagnosis, p. 106</i> and in the SyCon documentation (InterBus Master, Protocol Interface Manual, Chapter The Message Interface) on your SyCon CD. Definition of the derived data type msg with the program <b>Concept / Concept DFB</b> : |                          |                                                                                          |
|                      | msg:                                                                                                    |                          |                                                                                          |
|                      | STRUCT                                                                                                    |                          |                                                                                          |
|                      | rx:                                                                                                    | Byte;                    | (*receiver *)                                                                            |
|                      | tx:                                                                                                    | Byte;                    | (*sender *)                                                                              |
|                      | ln:                                                                                                    | Byte;                    | (*length of the Message Header *)                                                        |
|                      | nr:                                                                                                    | Byte;                    | (*number of the message *)                                                               |
|                      | a:                                                                                                    | Byte;                    | (*response number*)                                                                      |
|                      | f:                                                                                                    | Byte;                    | (*error status *)                                                                        |
|                      | b:                                                                                                    | Byte;                    | (*command number *)                                                                      |
|                      | e:                                                                                                    | Byte;                    | (*extension *)                                                                           |
|                      | DeviceAdr:                                                                                                    | Byte;                    | (*node address *)                                                                        |
|                      | DataArea:                                                                                                    | Byte;                    | (*data area *)                                                                           |
|                      | DataAdr:                                                                                                    | Word;                    | (*data address *)                                                                        |
|                      | DataIdx:                                                                                                    | Byte;                    | (*data index *)                                                                          |
|                      | DataCnt:                                                                                                    | Byte;                    | (*length of diagnose structure *)                                                        |
|                      | DataType:                                                                                                    | Byte;                    | (*data type *)                                                                           |
|                      | Funct:                                                                                                    | Byte;                    | (*function *)                                                                            |
|                      | d:                                                                                                    | Array [                  | 0106] OF BYTE; (*error data<br>buffer *)                                                 |
|                      | END_STRUCT;<br>END_TYPE                                                                                                    |                          |                                                                                          |

|   | Variable Name      | Data type | address |
|---|--------------------|-----------|---------|
| 1 | device address     | BYTE      |         |
| 2 | IBS_Geraete_Nr     | WORD      | 400200  |
| 3 | MSG_REQU           | msg       | 400500  |
| 4 | MSG_RESP           | msg       | 400700  |
| 5 | send_requ_active   | BOOL      |         |
| 5 | send_requ_done     | BOOL      |         |
| 5 | send_requ_error    | BOOL      |         |
| 5 | send_requ_status   | WORD      |         |
| 5 | start_send_request | BOOL      |         |

Declaration of necessary variables in **Concept** Variable Editor:

Preparation of the EFBs IBS\_SEND\_REQ request parameter:

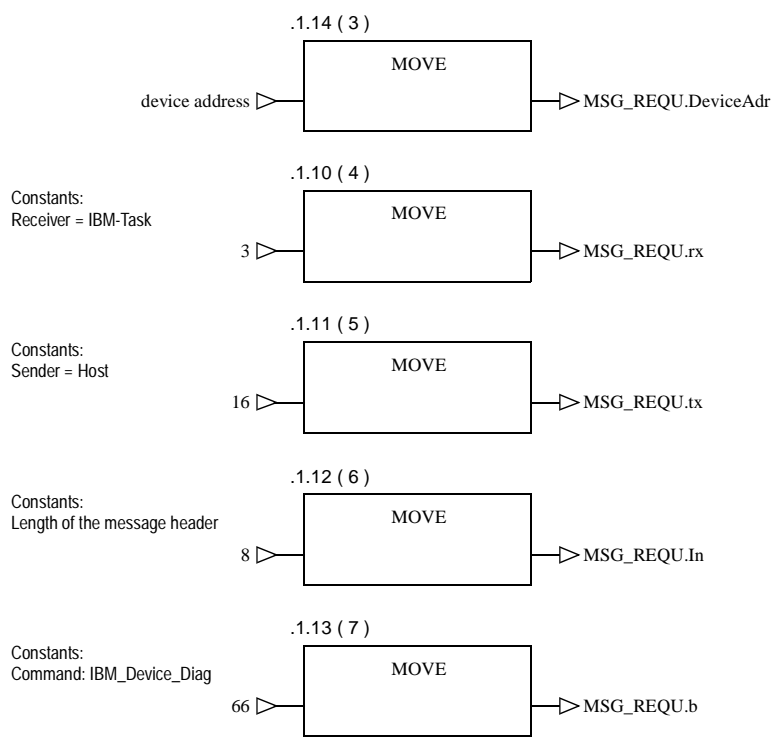

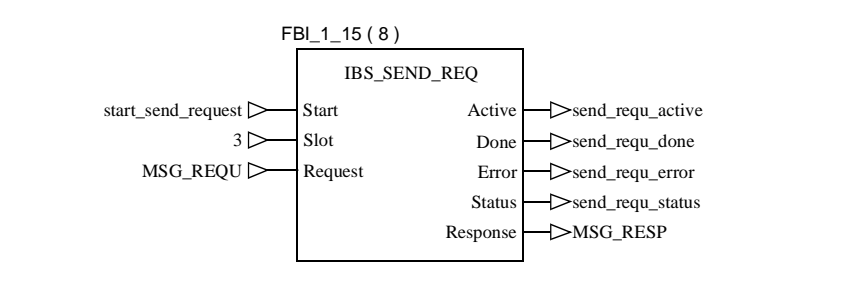

Call for EFBs IBS\_SEND\_REQ to get the diagnosis data from the desired node address:

# Upgrading from 140 NOA 611 x0 to 140 NOA 622 00

| D |
|---|
|   |

| Overview                   |                                                                                                    |                 |
|----------------------------|----------------------------------------------------------------------------------------------------|-----------------|
| Introduction               | This chapter provides brief instructions on how to upgrade your sys                                                     | stem from       |
|                            | 140 NOA 611 x0 to 140 NOA 622 00.                                                                                       |                 |
|                            |                                                                                                    |                 |
| What's in this             | This chapter contains the following topics:                                                                             |                 |
| What's in this<br>Chapter? | This chapter contains the following topics: Topic                                                                       | Page            |
| What's in this<br>Chapter? | This chapter contains the following topics:<br>Topic<br>Requirements for changing from 140 NOA 611 x0 to 140 NOA 622 00 | <b>Page</b> 126 |

#### Requirements for changing from 140 NOA 611 x0 to 140 NOA 622 00

#### Overview In principle, changing from 140 NOA 611 x0 to 140 NOA 622 00 is possible. However, project creation and the type of INTERBUS processing for the NOA 622 are different to the NOA 611x0, therefore you have to make changes in your Concept project to the I/O mapping and in the user program in addition to the hardware chan Note: The INTERBUS coupler AS-BDEA-202 does not support INTERBUS firmware generation 4, i.e. this coupler cannot be implemented together with 140 NOA 622 00. If such a coupler exists in the INTERBUS configuration, the coupler as well as the following I/O-modules have to be replaced by suitable modules, eq. Modicon TSX Momentum modules, in case of convertion to 140 NOA 622 00. Required You need the following components for the upgrade: components Term Module Number INTERBUS master module 140 NOA 622 00 Concept XL Version 2.5 SR2 corresponds to the desired language (see current pricelist from Schneider Electric) SYC SPU LF• CD28 M Software package SyCon Version 2.8xx for bus configuration and conversion (if necessary) Programming cable for 140 NOA 622 00 corresponds to the desired length (Modbus cable) (see chapter Accessories and

Replacement Parts, p. 35).

#### Instructions for upgrading from 140 NOA 611 x0 to 140 NOA 622 00

**Overview** The following sections provide brief instructions on how to upgrade hardware and the required steps to take in the software.

Hardware Upgrade For upgrading hardware to the 140 NOA 622 00, carry out the following steps:

| Step | Action Performed                                                                                    |
|------|----------------------------------------------------------------------------------------------------|
| 1    | Document the addresses configured in your current configuration                                     |
| 2    | Stop the user program and switch off the PLC.                                                       |
| 3    | Unplug the INTERBUS connector from the 140 NOA 611x0 and remove the module from the module rack.    |
| 4    | Insert the 140 NOA 622 00 in a free slot and connect the IBS cable to the corresponding connection. |
| 5    | Turn the controller on again.                                                                       |

#### Adjustments in Concept

Changes must also be made to Concept for the upgrade to 140 NOA 622 00. The following table describes the separate phases of the changes:

| Phase                       | Description                                                                                                    |
|-----------------------------|----------------------------------------------------------------------------------------------------|
| PLC configuration           | <ul> <li>The following entries must be made:</li> <li>Configuration of the generic bus incl. SyCon software call</li> <li>Enter the configuration parameters of the INTERBUS Master<br/>(number and slot, bus start behavior), as you set in the<br/>140 NOA 611 10 configuration.</li> <li>Changing the entries in the I/O map: 140 NOA 611 10 replace<br/>with 140_NOA 622 00</li> </ul> |
| Bus configuration           | <ul> <li>The following steps must be carried out:</li> <li>Enter/read the bus configuration with the SyCon software)</li> <li>Generate the configuration file *.IB and load the file to Concept (happens automatically when closing the SyCon software, if it was started from Concept)</li> </ul>                                                                                         |
| Assigning the signal memory | Assign the same state RAM addresses to the INTERBUS modules as in the 140 NOA 611 10 configuration                                                                                                    |

The precise sequence of the individual phases can be found in section *Software Startup for using the 140 NOA 622 00, p. 53.* 

#### Required changes to the User program

Because of the changed INTERBUS processing, you must make the following changes and modifications to your user program if you have programmed the corresponding performance:

• Diagnosis:

Programming for the Status and Diagnosis words, that are used for the 140 NOA 611 10, must be altered to the words now active for *Diagnostics and Control via the Generic Bus, p. 68.* 

- Reconfiguration input for a branch interface The remote bus branch is no longer connected via the reconfiguration input of the branch interface. The input only effects the diagnosis status bit for the relevant node in the status word. Any further evaluation of diagnosis data must be carried out by the EFB IBS\_SEND\_REQ. The support center is available to provide any further information you might require.
- Using the PCP Channel:

You must remove the EFBs/Loadables (ICNT, ICOM) from your user program for the 140 NOA 611 and integrate the EFBs for the 140 NOA 622 00 (IBS\_READ/ IBS\_WRITE) according to the configuration in the user program.

# Import CMD G4 Projects in SyCon

#### Importing CMD G4 projects into SyCon

| General<br>Information        | SyCon offers the possibility to import a project from the Configuration and Diagnosis program IBS CMD G4 by the company Phoenix Contact GmbH. |                                                                                                    |  |
|-------------------------------|----------------------------------------------------------------------------------------------------|----------------------------------------------------------------------------------------------------|--|
| Save the CMD G4 project as an | For impo<br>(*.CSV).                                                                                                    | rting a CMD G4 project in SyCon you need the project as an ASCII file<br>Carry out the following steps in IBS CMD G4:                                                                                            |  |
| ASCII file (*.CSV)            | Step                                                                                                    | Action                                                                                                    |  |
|                               | 1                                                                                                    | Select Parameters memory:<br>Click on the corresponding symbol to select the parameters memory.                                                                                                    |  |
|                               | 2                                                                                                    | Create ASCII file:<br>Use the menu <b>Configuration</b> $\rightarrow$ Write ASCII file $\rightarrow$ Project files (*.CSV) to create an ASCII file. All control fields in this dialog box must remain activated. |  |
|                               | 3                                                                                                    | Set ASCII file format:<br>Use <b>CSV Options</b> to specify the ASCII file format.                                                                                                    |  |
| Import ASCII file<br>in SyCon | The follo                                                                                                    | wing steps must be carried out to import ASCII file in SyCon:                                                                                                    |  |
|                               | Step                                                                                                    |                                                                                                    |  |
|                               | 1                                                                                                    | Use the menu <b>File</b> $\rightarrow$ <b>New</b> and select <b>INTERBUS</b> to create a new project.                                                                                                    |  |
|                               | 2                                                                                                    | Select Master: Use the menu $\textbf{Insert} \rightarrow \textbf{Master}$ to select the Master.                                                                                                    |  |
|                               | 3                                                                                                    | Import ASCII file:<br>Use the menu <b>File</b> $\rightarrow$ <b>Import</b> $\rightarrow$ <b>CMD</b> to start the import.                                                                                         |  |
|                               | 4                                                                                                    | After selecting the ASCII file to import, you must make the settings for the file format in the IBS CMD G4.                                                                                                    |  |
|                               | 5                                                                                                    | Start the import by clicking <b>OK</b> in the dialog box.                                                                                                    |  |

Start the import by clicking **OK** in the dialog box.

# Glossary

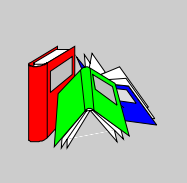

| В        |                                                                                                    |
|----------|----------------------------------------------------------------------------------------------------|
| BC       | Bus coupler : Branch interface module                                                                                                    |
| C        |                                                                                                    |
| CMD Tool | <b>Configuration, Monitoring and Diagnostic</b> : PC software from Phoenix Contact for the configuration, monitoring and diagnostics of INTERBUS field bus systems.                               |
| 1        |                                                                                                    |
| I/O      | Inputs/outputs                                                                                                    |
| IBS      | <b>INTERBUS</b> : This field bus system uses the master-slave method. The master manages and coordinates bus access; it sends the data to all connected nodes and receives data from these nodes. |
| IRB      | Installation Remote Bus : Installation remote bus                                                                                                    |

| L    |                                                                                                    |
|------|----------------------------------------------------------------------------------------------------|
| LB   | Local Bus : Local bus                                                                                                    |
| 0    |                                                                                                    |
| OD   | <b>Object Dictionary</b> : Object dictionary; contains all information required to describe standard objects from type PMS for a certain device (e.g. Robot).                                                                                                    |
| Ρ    |                                                                                                    |
| PCP  | <b>Peripherals Communication Protocol</b> : Protocol for data exchange between peripheral devices (layer 2 of the OSI model). This protocol guarantees that messages are broken down and reassembled correctly during transfer. All services required to make and brake connections, as well as data transfer services are available.                                                                                                    |
| PD   | Process Data Chanel : Channel for process data                                                                                                    |
| PMS  | <b>Peripherals Message Specification</b> : Specification for peripheral device messages. PMS is a user interface according to the MMS model and implemented on layer 7 of the OSI model. PMS formally defines the services used to make and brake connections as well as the data transfer services provided by PCP. The standardized PMS communication services guarantee that the same communication interface is used for all devices. |
| R    |                                                                                                    |
| RB   | Remote Bus : Remote bus                                                                                                    |
| Ring | All nodes in a INTERBUS system are connected in a ring formed network.                                                                                                    |
|      |                                                                                                    |

# S

| Station on the local bus | The modules on the local bus are I/O modules used to create a remote substation in a switching cabinet.             |
|--------------------------|----------------------------------------------------------------------------------------------------|
| SyCon                    | System Configurator: Software SYC SPU LF• CD28 M for configuration, monitoring and diagnostics of field bus systems |

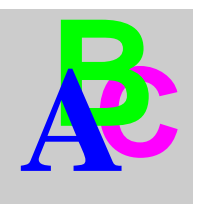

### Index

### Numerics

140 NOA 622 00 Startup Procedure, 60
140 NOA 622 00, 41 Accessories, 35 Description of the LEDs, 44 Description of the Reset Button, 44 Diagnostics, 44 Diagram of the Display, 44 Diagram of the Operating Elements, 43 Mounting, 45 Replacement Parts, 35 Shutdown Procedure, 60 Switch off behavior, 60 Technical Data, 48
140 NOA 622 00 als INTERBUS-Master, 30

# Α

Accessories for Copper Lines, 36 Accessory Fibre Optic Cable, 37 Addressing, 62 Alternatives, 88 Architecture, 15

#### В

Bit Alignment 170 ADM 390 30, 64 Analog I/O Modules, 64 Binary 16 Bit I/O Modules (0x/1x Range), 63 Binary 16 Bit I/O Modules, (3x/4x Range), 63 Binary 8 Bit I/O Module (in 3x/4x-Range), 64 Bit Alignment Mode (IEC/984), 63

# С

Changing from NOA 611 x0 Requirements, 126 CMD Import G4 Project, 129 COMM IBS\_READ, 95 IBS SEND REQ. 101 IBS WRITE, 113 Commissioning Principle, 52 Communication Module 140 NOA 622 00, 41 Diagnostics, 44 Diagram of the Display, 44 Diagram of the Operating Elements, 43 Mounting, 45 Technical Data, 48 Cycle Times INTERBUS, 25

### D

Data Transfer Rate, 27 Description of the LEDs Communication Module 140 NOA 622 00, 44 Description of the Reset Button Communication Module 140 NOA 622 00, 44 Diagnostic query on the INTERBUS Master 140 NOA 622 00, 101 Diagnostics Communication Module 140 NOA 622 00, 44 Diagram of the Display Communication Module 140 NOA 622 00, 44

# Ε

Error codes PCP protocol, 98 EXECLoader, 66

# F

Firmware, 65 Direct Load, 65 Load via CPU, 65

# G

General, 13 Groups, 84

# I

IBS\_NOA IBS\_READ, 95 IBS\_SEND\_REQ, 101 IBS\_WRITE, 113 IBS\_READ, 95 IBS\_SEND\_REQ, 101 IBS\_WRITE, 113 Import CMD G4 Project, 129 Installation Remote Bus, 20 INTERBUS 140 NOA 622 00 as Master, 30 Architecture, 25 Cycle Times, 25 Protocol, 24 Protocol Format, 24 Telegrams, 25 INTERBUS Loop, 21 INTERBUS Master Modules Overview, 33 Properties, 33 Software Requirements, 34 INTERBUS nodes Switching, 61

#### L

Local Bus, 21

#### Μ

Mounting Communication Module 140 NOA 622 00, 45

#### Ν

Network Control, 25 Operation, 25 Timing, 25 NOA 622 00 Software Startup, 53

#### 0

Operating Elements 140 NOA 622 00, 43 Communication Module, 43 Overview INTERBUS, 14

## Ρ

PCP Protocol, 25 PCP channel, 79 Using, 80 PCP protocol Error codes, 98 Performance, 23 Peripheral Communication Protocol, 25 Protocol Format, INTERBUS, 24 INTERBUS, 24 PCP, 25

# R

Reading variables via INTERBUS, 95 Remote Bus, 17 Remote Bus Branch, 18 Replacement Part Fibre Optic Cable, 37 Replacement Parts for Copper Lines, 36 Replacement Parts for Software, 36 Response Time, 26 Runtime error, 98

# S

Shutdown Procedure, 60 Software, 49 Software Accessories, 36 Startup Procedure, 60 Status Word Generic Bus, 71 Switch off behavior, 60 Parameterization in Concept, 61 Switching Alternatives, 91 Gruppen, 86 Switching INTERBUS nodes, 61

#### Т

Technical Data, 48 Topology, 15

#### U

Upgrading from NOA 611 x0 Instructions, 127

#### W

Writing variables to INTERBUS PCP nodes, 113